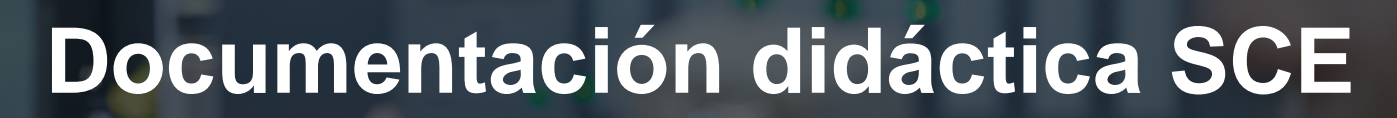

57-1500

MA-BHA

Siemens Automation Cooperates with Education | 05/2017

**SIEMENS** 

## Módulo TIA Portal 032-200 Principios básicos de la programación FB con SIMATIC S7-1500

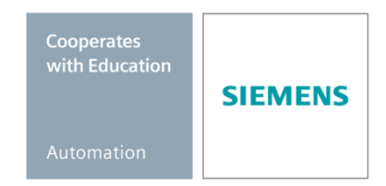

Libre utilización para centros de formación e I+D. © Siemens AG 2017. Todos los derechos reservados.

#### Paquetes SCE apropiados para esta documentación didáctica

#### **Controladores SIMATIC**

- SIMATIC ET 200SP Open Controller CPU 1515SP PC F y HMI RT SW Referencia.: 6ES7677-2FA41-4AB1
- SIMATIC ET 200SP Distributed Controller CPU 1512SP F-1 PN Safety Referencia.: 6ES7512-1SK00-4AB2
- SIMATIC CPU 1516F PN/DP Safety Referencia: 6ES7516-3FN00-4AB2
- SIMATIC S7 CPU 1516-3 PN/DP Referencia.: 6ES7516-3AN00-4AB3
- SIMATIC CPU 1512C PN con software y PM 1507 Referencia: 6ES7512-1CK00-4AB1
- SIMATIC CPU 1512C PN con software, PM 1507 y CP 1542-5 (PROFIBUS) Referencia: 6ES7512-1CK00-4AB2
- SIMATIC CPU 1512C PN con software Referencia: 6ES7512-1CK00-4AB6
- SIMATIC CPU 1512C PN con software y CP 1542-5 (PROFIBUS) Referencia: 6ES7512-1CK00-4AB7

#### SIMATIC STEP 7 Software for Training

- SIMATIC STEP 7 Professional V14 SP1 licencia individual Referencia: 6ES7822-1AA04-4YA5
- SIMATIC STEP 7 Professional V14 SP1 paq. 6, licencia de aula Referencia: 6ES7822-1BA04-4YA5
- SIMATIC STEP 7 Professional V14 SP1 paq. 6, licencia de actualización Referencia: 6ES7822-1AA04-4YE5
- SIMATIC STEP 7 Professional V14 SP1 paq. 20, licencia de estudiante Referencia: 6ES7822-1AC04-4YA5

Tenga en cuenta que estos paquetes SCE pueden sufrir cambios y ser sustituidos por paquetes actualizados

Encontrará una relación de los paquetes SCE actualmente disponibles en la página: <u>www.siemens.com/sce/tp</u> y <u>www.siemens.es/sce</u>

#### **Cursos avanzados**

Para los cursos avanzados regionales de Siemens SCE, póngase en contacto con el partner SCE de su región <u>www.siemens.com/sce/contact</u>

#### Más información en torno a SCE

www.siemens.com/sce y www.siemens.es/sce

#### Nota sobre el uso

La documentación formativa SCE para la solución de automatización homogénea Totally Integrated Automation (TIA) ha sido elaborada para el programa "Siemens Automation Cooperates with Education (SCE)" exclusivamente con fines formativos para centros públicos de formación e I + D. Siemens AG declina toda responsabilidad en lo que respecta a su contenido.

No está permitido utilizar este documento más que para la iniciación a los productos o sistemas de Siemens. Es decir, está permitida su copia total o parcial y posterior entrega a los alumnos para que lo utilicen en el marco de su formación. La transmisión y reproducción de este documento y la comunicación de su contenido solo están permitidas dentro de centros de formación básica y avanzada para fines didácticos.

Las excepciones requieren autorización expresa por parte del siguiente contacto de Siemens AG: Sr. Roland Scheuerer <u>roland.scheuerer@siemens.com</u>.

Los infractores quedan obligados a la indemnización por daños y perjuicios. Se reservan todos los derechos, incluidos los de traducción, especialmente para el caso de concesión de patentes o registro como modelo de utilidad.

No está permitido su uso para cursillos destinados a clientes del sector Industria. No aprobamos el uso comercial de los documentos.

Queremos expresar nuestro agradecimiento a la TU Dresde, en especial al catedrático Leon Urbas, así como a la empresa Michael Dziallas Engineering y a las demás personas que nos han prestado su apoyo para elaborar este documento didáctico de SCE.

## Índice de contenido

| 1  |     | Obje  | etivos                                                                                                    | . 5 |
|----|-----|-------|----------------------------------------------------------------------------------------------------|-----|
| 2  |     | Req   | uisitos                                                                                                    | . 5 |
| 3  |     | Hard  | dware y software necesarios                                                                                    | . 6 |
| 4  |     | Тео   | ría                                                                                                    | . 7 |
|    | 4.1 | 1     | Sistema operativo y programa de usuario                                                                        | . 7 |
|    | 4.2 | 2     | Bloques de organización                                                                                        | . 8 |
|    | 4.3 | 3     | Imagen de proceso y ejecución cíclica del programa                                                             | . 9 |
|    | 4.4 | 4     | Funciones                                                                                                    | 11  |
|    | 4.5 | 5     | Bloques de función y bloques de datos de instancia                                                             | 12  |
|    | 4.6 | 6     | Bloques de datos globales                                                                                      | 13  |
|    | 4.7 | 7     | Bloques lógicos aptos para librería                                                                            | 14  |
|    | 4.8 | 3     | Lenguajes de programación                                                                                      | 15  |
| 5  |     | Tare  | ea planteada                                                                                                   | 16  |
| 6  |     | Plar  | ificación                                                                                                    | 16  |
|    | 6.′ | 1     | PARADA DE EMERGENCIA                                                                                           | 16  |
|    | 6.2 | 2     | Modo automático: Motor de cinta                                                                                | 16  |
| 7  |     | Insti | rucciones paso a paso estructuradas                                                                            | 17  |
|    | 7.′ | 1     | Desarchivación de un proyecto existente                                                                        | 17  |
|    | 7.2 | 2     | Creación de una nueva tabla de variables                                                                       | 18  |
|    | 7.3 | 3     | Creación de nuevas variables dentro de una tabla de variables                                                  | 20  |
|    | 7.4 | 4     | Importación de la "Tag table_sorting station (Tabla_variables_planta_clasificación)"                           | 21  |
|    | 7.5 | 5     | Creación del bloque de función FB1 "MOTOR_AUTO" para el motor de cinta en modo automático                      | 25  |
|    | 7.6 | 6     | Definición de la interfaz del FB1 "MOTOR_AUTO"                                                                 | 27  |
|    | 7.7 | 7     | Programación del FB1: MOTOR_AUTO                                                                               | 30  |
|    | 7.8 | 3     | Programación del bloque de organización OB1: control de la marcha de la cinta hacia delante en modo automático | 38  |
|    | 7.9 | 9     | En el lenguaje de programación KOP (Esquema de contactos), el resultado es como sigue                          | 43  |
|    | 7.′ | 10    | Almacenamiento y compilación del programa                                                                      | 44  |
|    | 7.′ | 11    | Carga del programa                                                                                             | 45  |
|    | 7.′ | 12    | Visualización de los bloques de programa                                                                       | 46  |
|    | 7.′ | 13    | Archivación del proyecto                                                                                       | 49  |
| 8  |     | Lista | a de comprobación                                                                                              | 50  |
| 9  |     | Ejer  | cicio                                                                                                    | 51  |
|    | 9.1 | 1     | Tarea planteada: ejercicio                                                                                     | 51  |
|    | 9.2 | 2     | Planificación                                                                                                  | 51  |
|    | 9.3 | 3     | Lista de comprobación: ejercicio                                                                               | 52  |
| 1( | )   | Info  | rmación adicional                                                                                              | 53  |

## PRINCIPIOS BÁSICOS DE LA PROGRAMACIÓN FB

## 1 Objetivos

En este capítulo se familiarizará con los elementos básicos de un programa de control: los *bloques de organización (OB)*, las *funciones (FC)*, los **bloques de función (FB)** y los **bloques de datos (DB)**. Además se introduce la programación de funciones y de bloques de función *apta para librería*. Aprenderá el lenguaje de programación *diagrama de funciones (FUP)* y lo utilizará para programar un bloque de función FB1 y un bloque de organización OB1.

Pueden utilizarse los controladores SIMATIC S7 indicados en el capítulo 3.

## 2 Requisitos

Este capítulo tiene como punto de partida la configuración hardware de SIMATIC S7 CPU1516F-3 PN/DP, pero también puede trabajarse con otras configuraciones hardware que incluyan tarjetas digitales de entrada y salida. Para poner en práctica este capítulo puede recurrir, p. ej., al siguiente proyecto:

SCE\_ES\_012\_101 Hardware configuration CPU1516F.zap13

### 3 Hardware y software necesarios

- Estación de ingeniería: Se requieren el hardware y el sistema operativo (Para más información, ver Readme/Léame en los DVD de instalación del TIA portal)
- 2 SIMATIC Software STEP 7 Professional en el TIA Portal V13 o superior
- Controlador SIMATIC S7-1500/S7-1200/S7-300, p. ej., CPU 1516F-3 PN/DP firmware V1.6 o superior con Memory Card, 16 DI/16 DO y 2 AI/1 AO Nota: Las entradas digitales deberían estar conectadas en un cuadro.
- 4 Conexión Ethernet entre la estación de ingeniería y el controlador

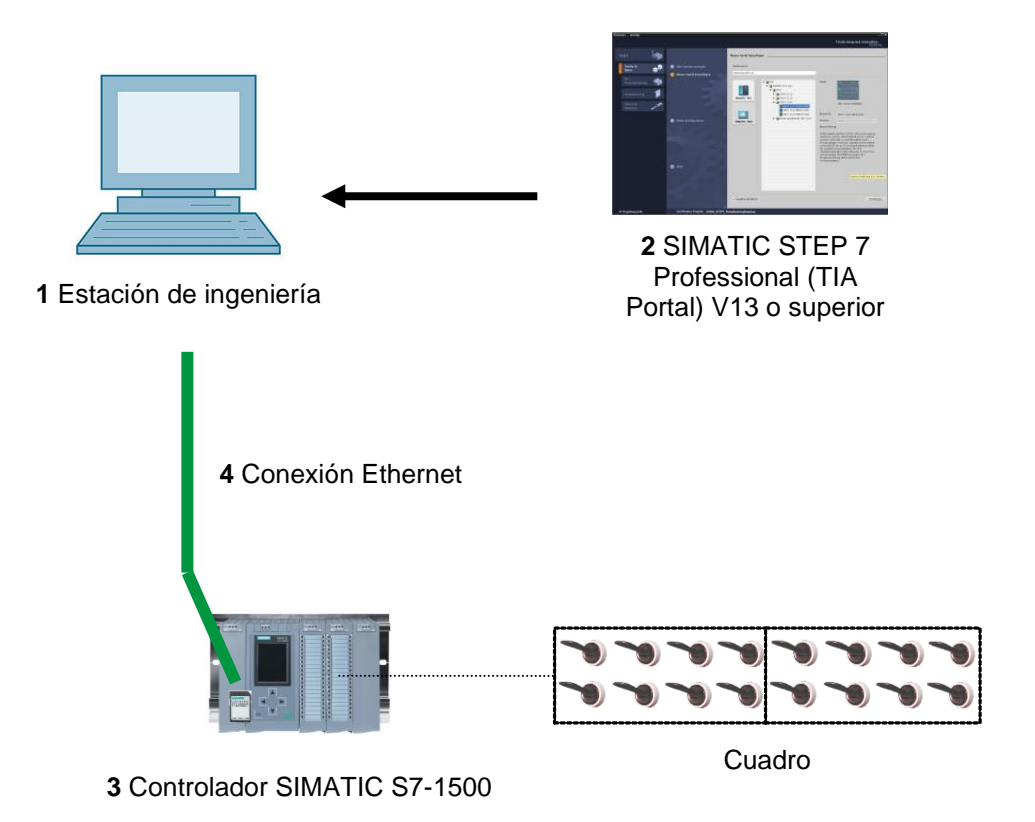

## 4 Teoría

#### 4.1 Sistema operativo y programa de usuario

El **sistema operativo**, que forma parte de todo controlador (CPU), sirve para organizar todas las funciones y procesos de la CPU no relacionados con una tarea de control específica. Algunas de las tareas del sistema operativo son p. ej.:

- Ejecutar un rearranque (en caliente)
- Actualización de las imágenes de proceso de las entradas y salidas
- Llamada cíclica del programa de usuario
- Registro de alarmas y llamada de los OBs de alarma
- Detección y tratamiento de errores
- Administración de áreas de memoria

El sistema operativo forma parte de la CPU y ya está contenido en ella en el momento de suministro.

El **programa de usuario** contiene todas las funciones necesarias para ejecutar la tarea de automatización específica. Algunas de las tareas del programa de usuario son:

- Comprobación de los requisitos previos para un rearranque completo (en caliente) con ayuda de OBs de arranque
- Procesamiento de datos de proceso, es decir, control de las señales de salida en función de los estados de las señales de entrada
- Reacción a alarmas y entradas de alarma
- Tratamiento de anomalías durante la ejecución normal del programa

#### 4.2 Bloques de organización

Los bloques de organización (OB) constituyen la interfaz entre el sistema operativo del controlador (CPU) y el programa de usuario. Estos bloques son llamados por el sistema operativo y controlan los procesos siguientes:

- Ejecución cíclica (p. ej., OB1)
- Comportamiento en arranque del controlador
- Ejecución del programa controlada por alarmas
- Tratamiento de errores

En un proyecto debe existir por lo menos *un bloque de organización para la ejecución cíclica del programa*. Para llamar un OB se necesita un *evento de arranque*, como se muestra en la Figura 1. Los distintos OB tienen prioridades definidas, p. ej., para que un OB82 pueda interrumpir el OB1 cíclico a fin de resolver un error.

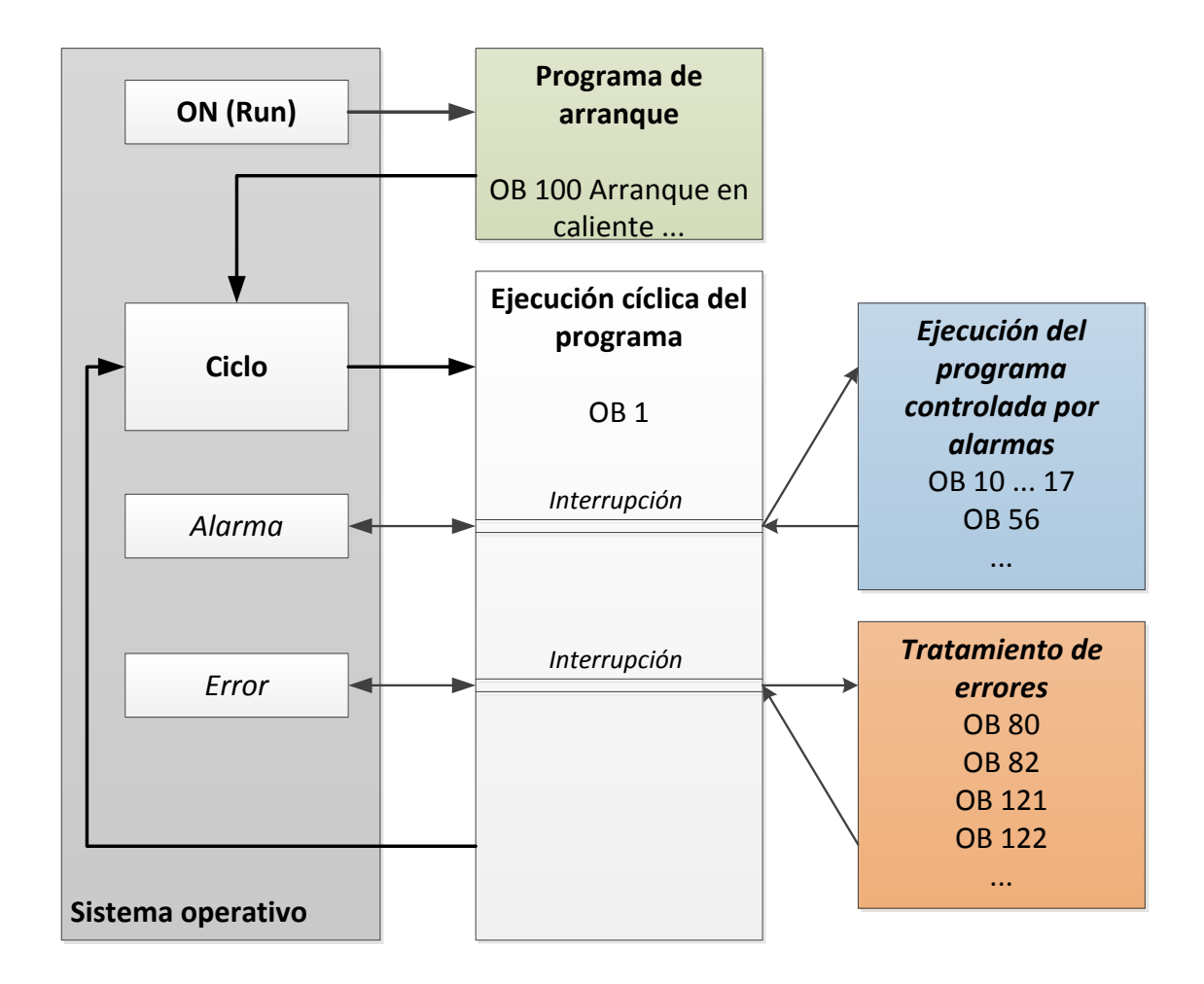

Figura 1: Eventos de arranque en el sistema operativo y llamadas de OB

Tras la aparición de un evento de arranque son posibles las siguientes reacciones:

- Si se ha sido asignado un OB al evento, este dispara la ejecución del OB asignado. Si la
  prioridad del OB asignado es superior a la prioridad del OB que acaba de ejecutarse, este
  se ejecuta de inmediato (interrupción). De lo contrario, se espera inicialmente hasta que
  se haya podido ejecutar el OB con la mayor prioridad.
- Si no se ha asignado ningún OB al evento, se ejecuta la reacción del sistema predeterminada.

La Tabla 1 ofrece algunos ejemplos de eventos de arranque para un SIMATIC S7-1500, sus posibles números de OB y la reacción predeterminada del sistema en caso de que el bloque de organización no se encuentre en el controlador.

| Evento de arranque                                       | Números de OB<br>posibles | Reacción del sistema<br>predeterminada |
|----------------------------------------------------------|---------------------------|----------------------------------------|
| Arranque                                                 | 100, ≥ 123                | Ignorar                                |
| Programa cíclico                                         | 1, ≥ 123                  | Ignorar                                |
| Alarma horaria                                           | 10 a 17, ≥ 123            | -                                      |
| Alarma de actualización                                  | 56                        | Ignorar                                |
| Se ha excedido una vez el tiempo de vigilancia del ciclo | 80                        | STOP                                   |
| Alarma de diagnóstico                                    | 82                        | Ignorar                                |
| Error de programación                                    | 121                       | STOP                                   |
| Error de acceso a la periferia                           | 122                       | Ignorar                                |

Tabla 1: Números de OB para distintos eventos de arranque

#### 4.3 Imagen de proceso y ejecución cíclica del programa

Si en el programa de usuario cíclico se accede a las entradas (E) y salidas (S), normalmente no se consultan los estados de señal en los módulos digitales de entrada y salida, sino que se accede a un área de la memoria de sistema de la CPU. Esta área de memoria, que contiene una imagen de los estados de señal, se denomina **imagen de proceso**.

La ejecución cíclica del programa se realiza en el siguiente orden:

 Al principio del programa cíclico se consulta si las distintas entradas están bajo tensión o no. Este estado de las entradas se guarda en la **imagen de proceso de las entradas (IPE)**.
 Para las entradas con tensión se guarda la información 1 o "Alta", y para las que no tienen tensión, la información 0 o "Baja".

2. Ahora el procesador ejecutará el programa almacenado en el bloque de organización cíclico. Para la información de entrada necesaria se accede a la **imagen de proceso de las entradas (IPE)** leída previamente, y el resultado lógico se escribe en la denominada **imagen de proceso de las salidas (IPS)**.

3. Al final del ciclo, la **imagen de proceso de las salidas** (**IPS**) se transfiere como estado lógico a los módulos de salida y estos se conectan o desconectan. A continuación se continúa de nuevo con el punto 1.

1. Guardar el estado de las entradas en la IPE.

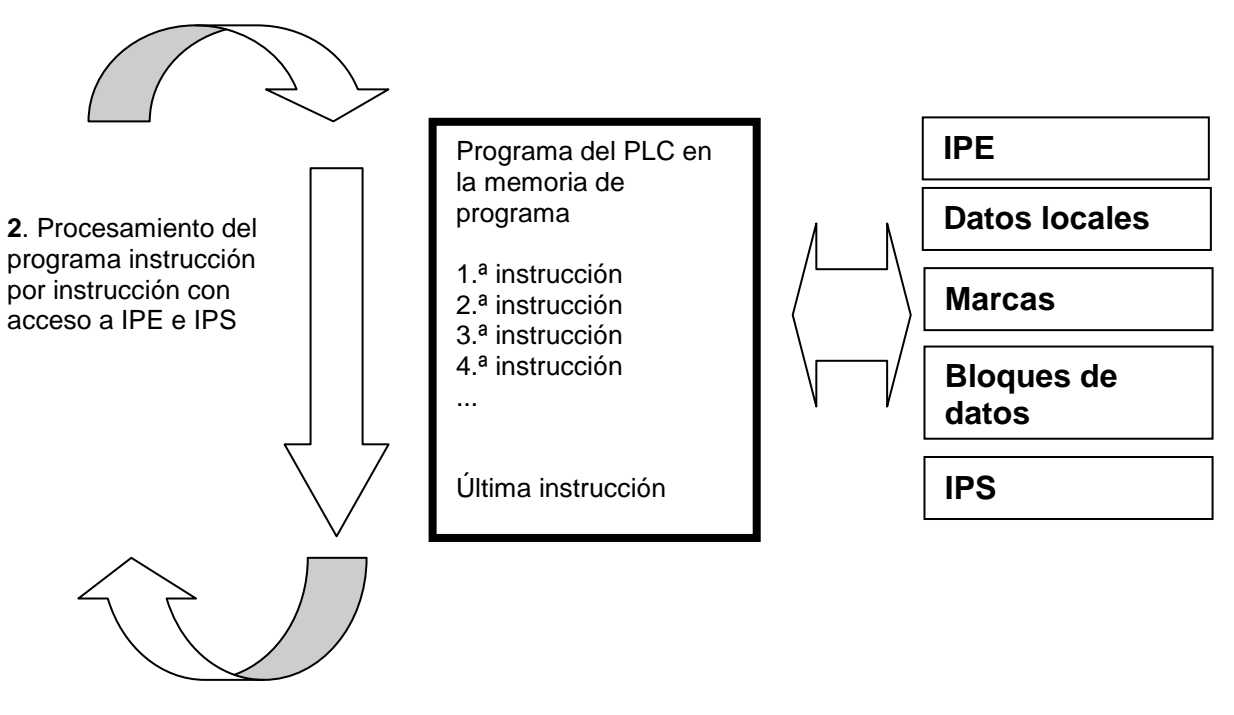

3. Transmitir el estado de la IPS a las salidas.

Figura 2: Ejecución cíclica

**Nota:** El tiempo que requiere el procesador para esta secuencia se denomina tiempo de ciclo. Este tiempo varía en función del número y tipo de instrucciones, así como de la potencia del procesador del controlador.

#### 4.4 Funciones

Las funciones (FC) son bloques lógicos sin memoria. **No poseen una memoria de datos** que permita almacenar valores de parámetros de bloque. Por este motivo, al llamar una función deben conectarse todos los parámetros de interfaz. Para guardar datos de forma permanente, deben crearse previamente bloques de datos globales.

Una función contiene un programa que se ejecuta cada vez que la función es llamada por otro bloque lógico.

Las funciones se pueden utilizar, p. ej., para los siguientes fines:

- Funciones matemáticas, que devuelven un resultado en función de los valores de entrada.
- Funciones tecnológicas, p. ej., controles individuales con operaciones lógicas binarias.

Una función también se puede llamar varias veces en diferentes puntos de un programa.

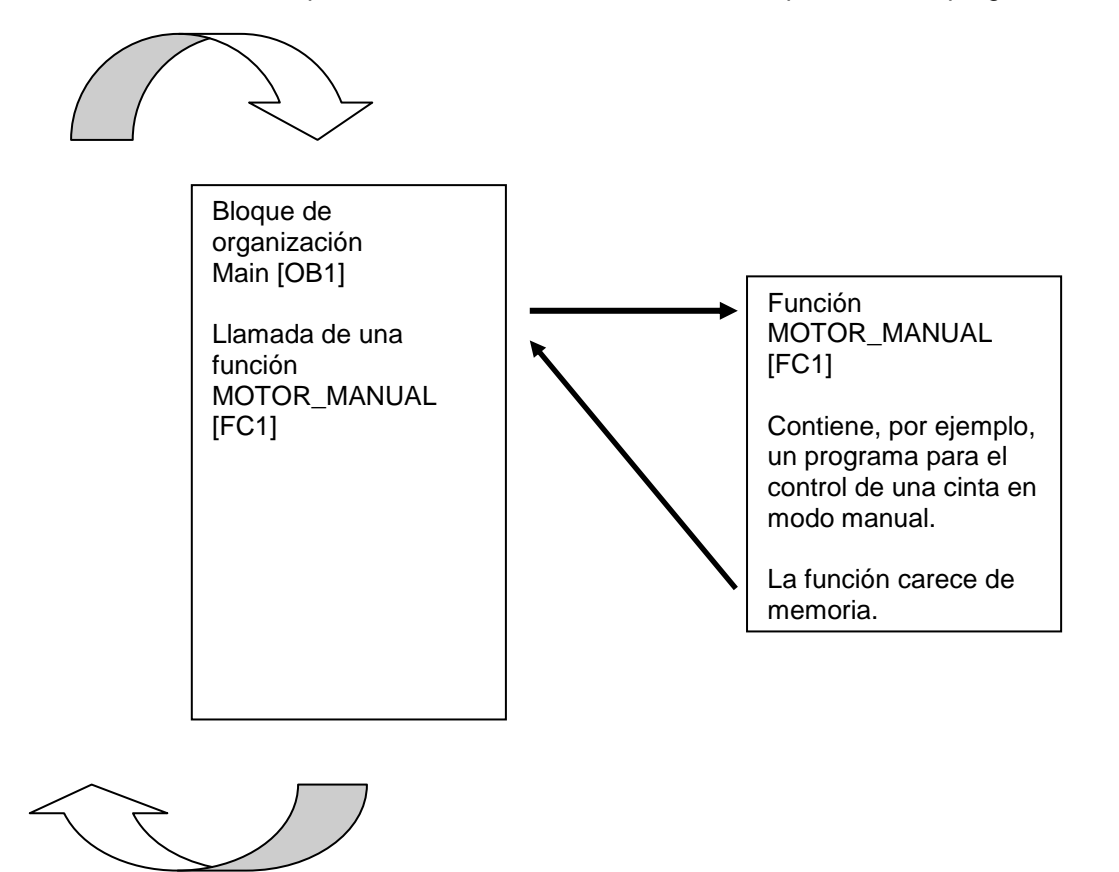

Figura 3: Función con llamada desde el bloque de organización Main[OB1]

#### 4.5 Bloques de función y bloques de datos de instancia

Los bloques de función son bloques lógicos que depositan sus variables de entrada, salida y de entrada/salida, así como las variables estáticas, de forma permanente en bloques de datos de instancia, de modo que *continúan disponibles tras la ejecución del bloque*. Por este motivo, se conocen también como bloques con "memoria".

Los bloques de función también pueden funcionar con variables temporales. No obstante, las variables temporales no se almacenan en el DB instancia, sino que únicamente permanecen disponibles durante un ciclo.

Los bloques de función se utilizan en tareas que no se pueden realizar con funciones:

- Cuando son necesarios temporizadores y contadores en los bloques.
- Cuando hay que almacenar información en el programa. Por ejemplo, una preselección del modo de operación con un pulsador.

Los bloques de función se ejecutan cada vez que un bloque de función es llamado por otro bloque lógico. Un bloque de función también se puede llamar varias veces en diferentes puntos de un programa. Esto facilita la programación de funciones complejas que se repiten con frecuencia.

La llamada de un bloque de función se denomina instancia. A cada instancia de un bloque de función se le asigna un área de memoria que contiene los datos que utiliza el bloque de función. Esta memoria es proporcionada por bloques de datos que son creados automáticamente por el software.

La memoria también puede estar disponible para varias instancias como **multiinstancia** en un bloque de datos. El tamaño máximo de los bloques de datos de instancia varía en función de la CPU. Las variables declaradas en el bloque de función determinan la estructura del bloque de datos de instancia.

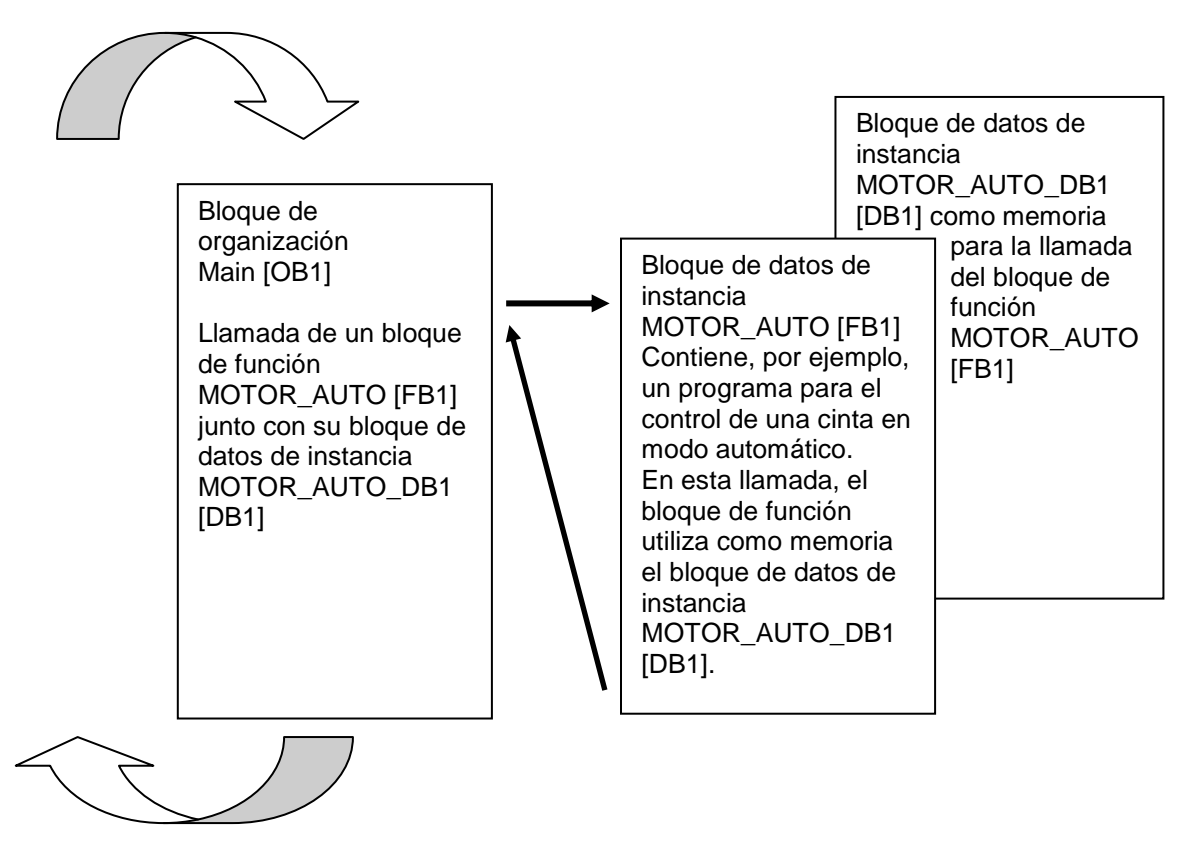

Figura 4: Bloque de función e instancia con llamada desde el bloque de organización Main[OB1]

#### 4.6 Bloques de datos globales

Al contrario que los bloques lógicos, los bloques de datos no contienen instrucciones, sino que sirven para almacenar datos de usuario.

Así, los bloques de datos contienen datos variables con los que trabaja el programa de usuario. La estructura de bloques de datos globales puede definirse a discreción.

Los bloques de datos globales almacenan datos que pueden ser utilizados **por los demás bloques** (ver la Figura 5). Solo debe acceder a los bloques de datos de instancia el correspondiente bloque de función. El tamaño máximo de los bloques de datos varía en función de la CPU.

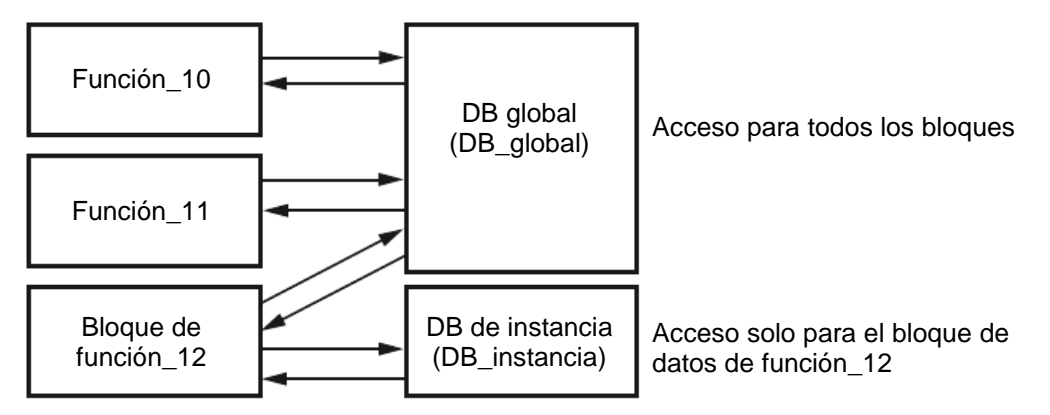

Figura 5: Diferencia entre DB global y DB de instancia.

#### Ejemplos de uso para bloques de datos globales:

- Guardar la información en un sistema de almacén: "¿Qué producto está en cada lugar?"
- Guardar recetas de determinados productos.

#### 4.7 Bloques lógicos aptos para librería

Un programa de usuario puede crearse de modo lineal o estructurado. La **programación lineal** escribe el programa de usuario completo en el OB de ciclo, pero solo es adecuada para programas muy sencillos, para los que actualmente se utilizan otros sistemas de control más económicos, como, p. ej., LOGO!.

Para programas más complejos se recomienda siempre una *programación estructurada*. Esta modalidad permite dividir la tarea de automatización en tareas parciales más pequeñas, a fin de ejecutarlas en funciones y bloques de función.

Se recomienda crear siempre bloques lógicos aptos para librería. Esto significa que los parámetros de entrada y salida de una función o bloque de función se definen de manera general y no se les asignan variables globales actuales (entradas/salidas) hasta el momento de su utilización.

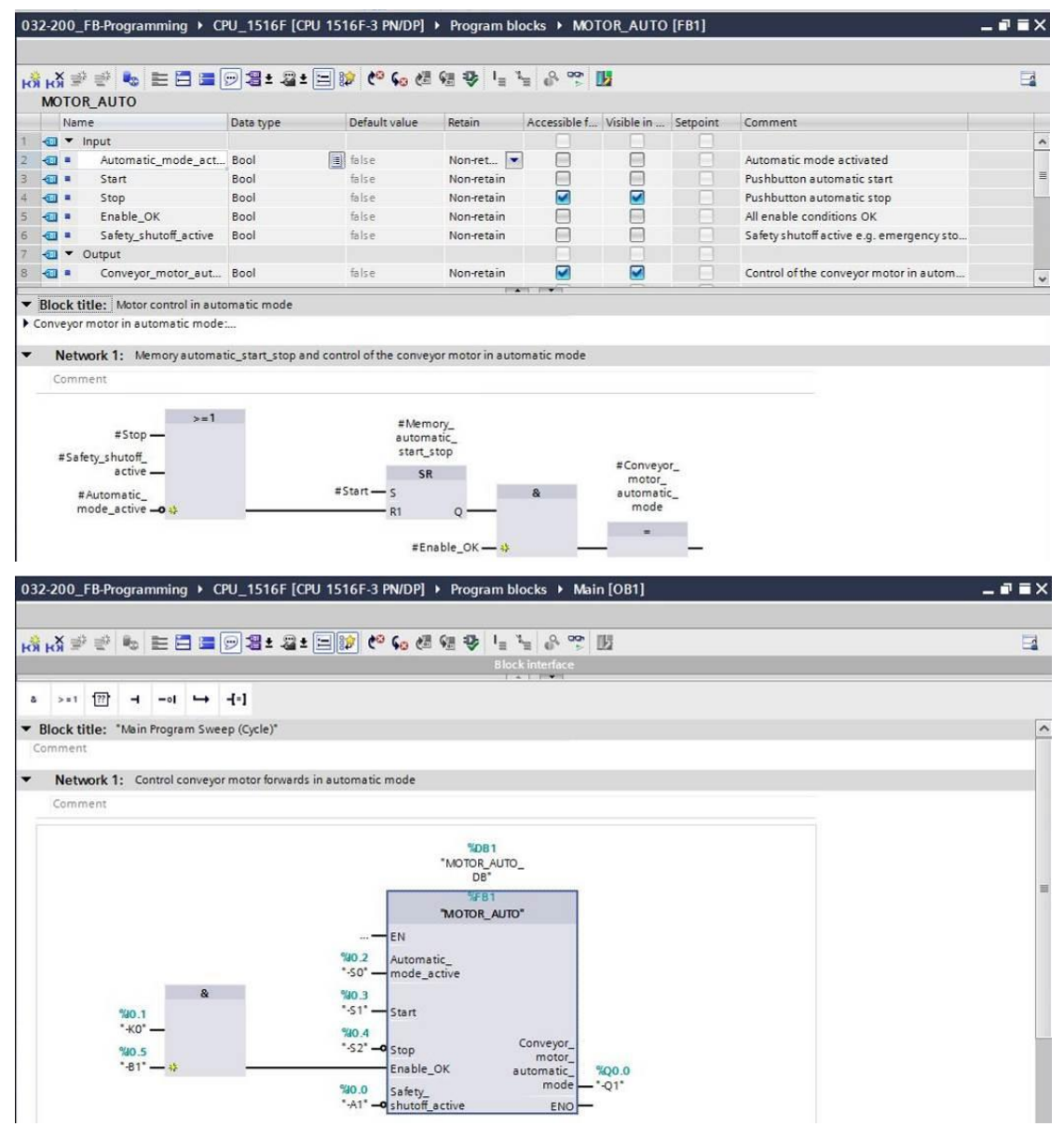

Figura 6: Bloque de función apto para librería con llamada en el OB1

#### 4.8 Lenguajes de programación

Para programar funciones se dispone de los lenguajes de programación Diagrama de funciones (FUP), Esquema de contactos (KOP), Lista de instrucciones (AWL) y Structured Control Language (SCL). Para los bloques de función se utiliza también el lenguaje GRAPH, que permite programar cadenas secuenciales gráficas.

A continuación se presenta el lenguaje de programación Diagrama de funciones (FUP).

FUP es un lenguaje de programación gráfico. Su representación es similar a los diagramas de circuitos electrónicos. El programa se mapea en segmentos. Un segmento contiene uno o varios circuitos lógicos. Las señales binarias y analógicas se combinan lógicamente mediante cuadros. Para representar la lógica binaria se utilizan los símbolos lógicos gráficos del álgebra booleana.

Las funciones binarias sirven para consultar los operandos binarios y combinar lógicamente sus estados lógicos. Las operaciones lógicas "Y", "O" y "O-exclusiva" son algunos ejemplos de funciones binarias, como se muestra en la Figura 7.

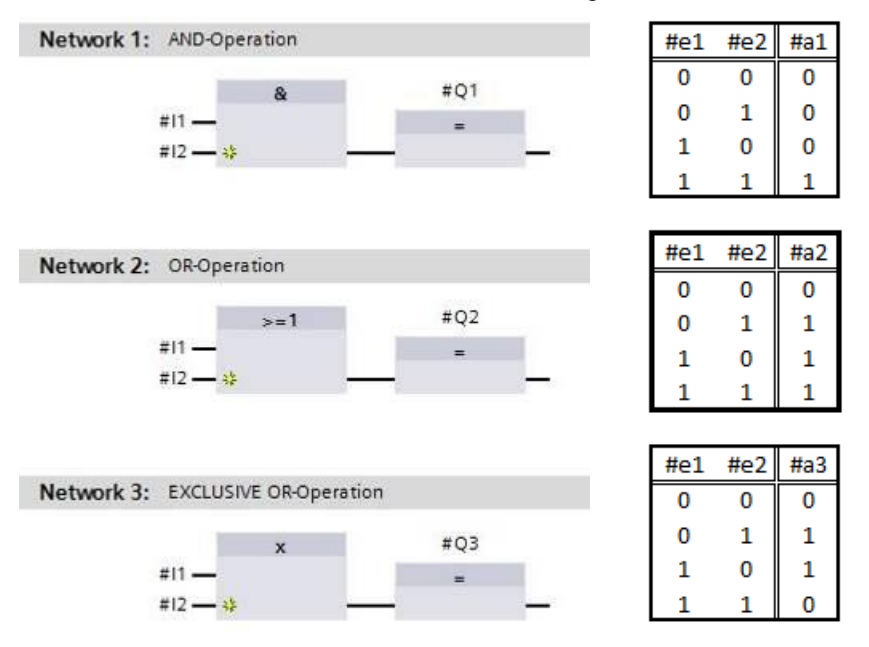

Figura 7: Funciones binarias en FUP y tabla lógica correspondiente

Las instrucciones simples sirven, p. ej., para controlar salidas binarias, evaluar flancos o ejecutar funciones de salto en el programa.

Las instrucciones complejas sirven para acceder a elementos de programa, como, p. ej., temporizadores CEI y contadores CEI.

Un cuadro vacío es un comodín en el que puede seleccionarse la instrucción deseada.

Mecanismo de entrada de habilitación EN (enable) y salida de habilitación ENO (enable output):

- Las instrucciones sin mecanismo EN/ENO se ejecutan independientemente del estado lógico de las entradas del cuadro.
- Las instrucciones con mecanismo EN/ENO se ejecutan únicamente si la entrada de habilitación "EN" tiene el estado lógico "1". Si el cuadro se ejecuta correctamente, la salida de habilitación "ENO" tendrá el estado lógico "1". En el momento en que ocurre un error durante la ejecución, se desactiva la salida de habilitación "ENO". Si la entrada de habilitación EN no está interconectada, el cuadro se ejecuta siempre.

## 5 Tarea planteada

En este capítulo se planificarán, programarán y probarán las siguientes funciones de la descripción de proceso para una planta de clasificación.

Modo automático: Motor de cinta

## 6 Planificación

Para favorecer la claridad y permitir la reutilización, no se recomienda programar todas las funciones en el OB1. Por ello el código del programa se transferirá en su mayor parte a funciones (FC) y bloques de función (FB). A continuación vamos a planificar cuáles de las funciones se transferirán a FB y cuáles se ejecutarán en el OB1.

#### 6.1 PARADA DE EMERGENCIA

La parada de emergencia no requiere una función propia. Al igual que el modo operativo, el estado actual del relé de parada de emergencia puede utilizarse directamente en los bloques.

#### 6.2 Modo automático: Motor de cinta

Se desea encapsular el modo automático del motor de cinta en un bloque de función (FB) "MOTOR\_AUTO". Con ello, por un lado, se obtiene una mayor claridad en el OB1, y, por el otro, se hace posible la reutilización en caso de ampliación de la planta con una cinta transportadora adicional. Los parámetros planificados se muestran en la Tabla 2.

| Input                                   | Tipo de datos | Comentario                                                                    |
|-----------------------------------------|---------------|-------------------------------------------------------------------------------|
| Modo_automático_activo                  | BOOL          | Modo de operación Modo<br>automático activado                                 |
| Comando_arranque                        | BOOL          | Comando de arranque para el<br>modo automático                                |
| Comando_parada                          | BOOL          | Comando de parada para el<br>modo automático                                  |
| Habilitación_OK                         | BOOL          | Se cumplen todas las condiciones para la habilitación                         |
| Desconexión de seguridad activa         | BOOL          | Desconexión de seguridad<br>activa, p. ej., parada de<br>emergencia accionada |
| Output                                  |               |                                                                               |
| Motor_cinta_modo_automático             | BOOL          | Control del motor de cinta en<br>modo automático                              |
| Static                                  |               |                                                                               |
| Memoria_modo_automático_arranque/parada | BOOL          | Memoria para la función de<br>parada y arranque en modo<br>automático         |

Tabla 2: Parámetros de FB "MOTOR\_AUTO"

El parámetro Memoria\_modo\_automático\_arranque/parada se conecta con memoria con el comando Arranque, pero solo si no se cumplen las condiciones de reseteo.

El parámetro Memoria\_modo\_automático\_arranque/parada se desactiva si está presente el comando Parada, la desconexión de seguridad está activa o el modo automático no está activado (operación manual).

La salida Motor\_cinta\_modo\_automático se controla cuando está activado el parámetro Memoria\_modo\_automático\_arranque/parada y se cumplen las condiciones de habilitación.

### 7 Instrucciones paso a paso estructuradas

A continuación se describe cómo realizar la planificación. Si ya domina el tema, le bastará con seguir los pasos numerados. De lo contrario, limítese a seguir los pasos detallados de las presentes instrucciones.

#### 7.1 Desarchivación de un proyecto existente

→ Antes de empezar a programar el bloque de función (FB) "MOTOR\_AUTO", se necesita un proyecto con una configuración hardware (p. ej., SCE\_ES\_012-101 Hardware configuration S7-1516F\_R1502.zap). Para desarchivar un proyecto existente desde la vista del proyecto, escoja el fichero en cuestión en → Project (Proyecto) → Retrieve (Desarchivar). A continuación, confirme la selección con Open (Abrir). (→ Project (Proyecto) → Retrieve (Desarchivar) → Seleccionar un fichero .zap → Open (Abrir))

| Project Edit View                                                                                          | Insert                                              | Online                                                     | Options                                |  |  |  |  |  |  |
|----------------------------------------------------------------------------------------------------|-----------------------------------------------------|------------------------------------------------------------|----------------------------------------|--|--|--|--|--|--|
| <ul> <li>New</li> <li>Open</li> <li>Migrate project</li> </ul>                                             |                                                     |                                                            | Ctrl+0                                 |  |  |  |  |  |  |
| Close                                                                                                    |                                                     |                                                            | Ctrl+W                                 |  |  |  |  |  |  |
| Save                                                                                                    |                                                     |                                                            | Ctrl+S                                 |  |  |  |  |  |  |
| Save as                                                                                                    |                                                     | Ctrl                                                       | +Shift+S                               |  |  |  |  |  |  |
| Delete project<br>Archive                                                                                  |                                                     |                                                            | Ctrl+E                                 |  |  |  |  |  |  |
| Retrieve                                                                                                   |                                                     |                                                            |                                        |  |  |  |  |  |  |
| Card Reader/USB me<br>Memory card file                                                                     | emory                                               |                                                            | ;                                      |  |  |  |  |  |  |
| Upgrade                                                                                                    |                                                     |                                                            |                                        |  |  |  |  |  |  |
| D:lAutomation\013_<br>D:lAutomation\012_<br>D:lVorlagenprojekt_<br>D:l\032-200_FB-Pro<br>D:lAutomatisi\012 | 10\013<br>10\012<br>Webserv<br>ogrammic<br>-100_CPU | _101_CPU<br>_101_CPU<br>\Tank_V1<br>erung_S7-<br>11500_V13 | 314C<br>1516F<br>3_SP1<br>314<br>3_SP1 |  |  |  |  |  |  |
| Exit                                                                                                    |                                                     |                                                            |                                        |  |  |  |  |  |  |

→ A continuación puede seleccionarse el directorio de destino en el que se guardará el proyecto desarchivado. Confirme la selección con "OK (Aceptar)". (→ Directorio de destino → OK (Aceptar))

#### 7.2 Creación de una nueva tabla de variables

→ Navegue por el árbol del proyecto hasta las → variables de PLC de su controlador y cree una nueva tabla de variables haciendo doble clic en → "Add new tag table (Agregar nueva tabla de variables)".

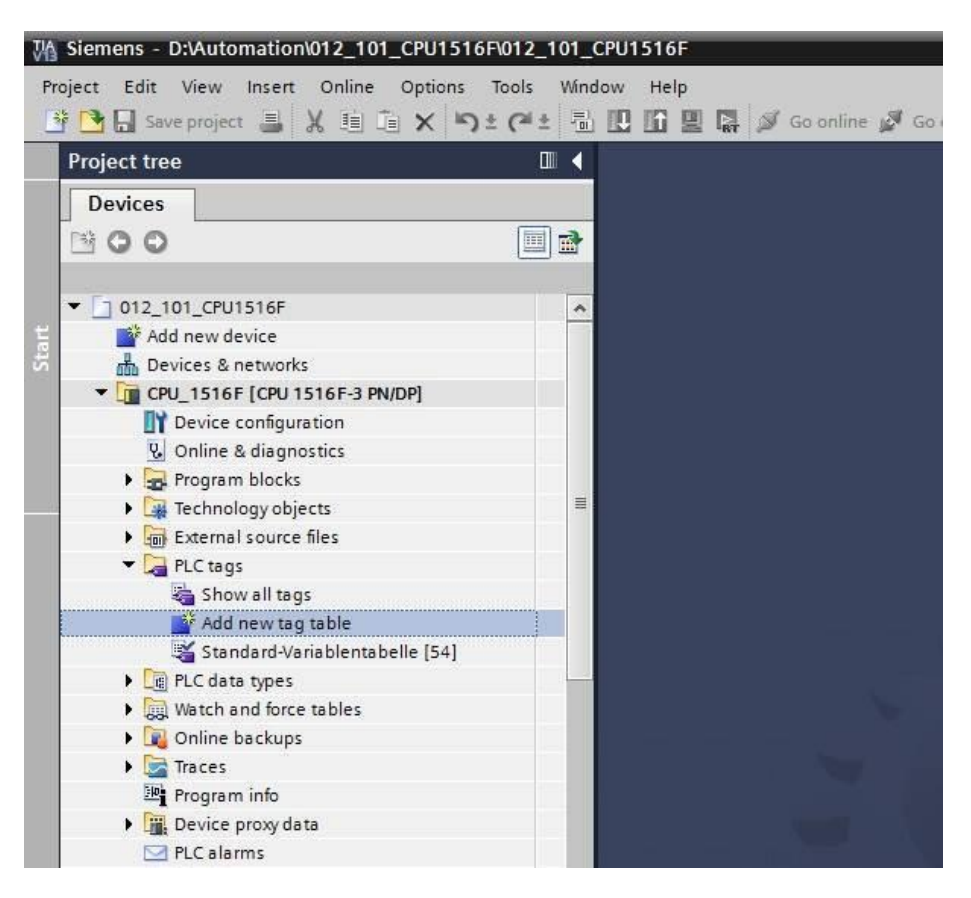

→ Asigne el nombre "Tag table\_sorting station (Tabla\_variables\_planta\_clasificación)" a la tabla de variables que acaba de crear. (→ Haga clic con el botón derecho en "Tag table\_1 (Tabla\_variables\_1)" → "Rename (Cambiar nombre)" → Tag table\_sorting station)

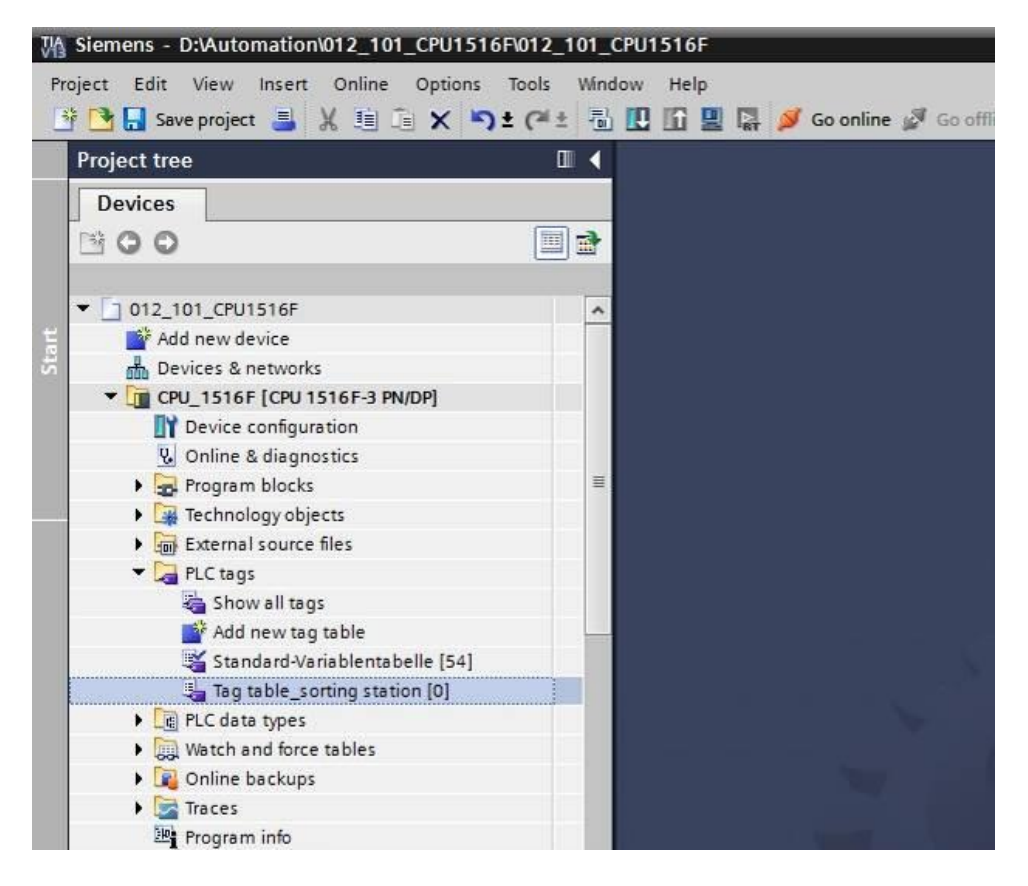

 $\rightarrow$  A continuación, ábrala haciendo doble clic. ( $\rightarrow$  Tag table\_sorting station

(Tabla\_variables\_planta\_clasificación))

| M Siemens - D:\Automation\012_101_CPU151 | 6F\012_101_CP | U1516F    | _              |                                                                                                    |            |               |            | _                                                                                                    | _        |             | Deperties                                                     |        |            |                       |     |
|------------------------------------------|---------------|-----------|----------------|----------------------------------------------------------------------------------------------------|------------|---------------|------------|----------------------------------------------------------------------------------------------------|----------|-------------|---------------------------------------------------------------|--------|------------|-----------------------|-----|
| Save project = X = - X                   | 10015 WINDOV  | UNG BUG   | 🖁 🍯 Go online  | Co online & Co office A Contract Automation<br>SF > CPU_1516F (CPU 1516F-3 PN/DP) > PLC tags > Tag table_sorting station (0)<br>Tags © User constants<br>x<br>mg station<br>W<br>Constants<br>Tag<br>Constants<br>W<br>Constants<br>Comment<br>Comment<br>Comm |            |               |            |                                                                                                    |          |             |                                                               |        |            |                       |     |
| Project tree                             | □ ◀ 0         | 12_101_CP | U1516F • CF    | PU_1516F [                                                                                                    | CPU 1516F- | 3 PN/DP] → PL | Ctags ▶ Ta | ag table                                                                                                    | _sorting | station [0] |                                                               |        |            | _ # =>                | < < |
| Devices                                  |               |           |                |                                                                                                    |            |               |            |                                                                                                    |          |             | 4                                                             | Tags   | 🔳 Use      | r constants           | 1   |
| 1900                                     |               | 0 0 🕞     | 92 AX          |                                                                                                    |            |               |            |                                                                                                    |          |             |                                                               |        |            |                       | -   |
| 5                                        |               | Tag table | sorting static | n                                                                                                    |            |               |            |                                                                                                    |          |             |                                                               |        |            |                       | KS  |
| ▼ 1 012 101 CPU1516F                     |               | Nam       |                |                                                                                                    | Data type  | Address       | Retain     | Visibl                                                                                                    | Acces    | Comment     |                                                               |        |            |                       |     |
| Add new device                           | 1             |           | add news       |                                                                                                    | boto type  |               | The contra |                                                                                                    |          | connent     |                                                               |        |            |                       | - Ц |
| Bevices & petworks                       | -             |           |                |                                                                                                    |            | 130           |            |                                                                                                    |          |             |                                                               |        |            |                       | 5   |
| CPU 1516E [CPU 1516E-3 PN/DP]            |               |           |                |                                                                                                    |            |               |            |                                                                                                    |          |             |                                                               |        |            |                       | Idt |
| P Device configuration                   |               |           |                |                                                                                                    |            |               |            |                                                                                                    |          |             |                                                               |        |            |                       | sat |
| Q Online & diagnostics                   |               |           |                |                                                                                                    |            |               |            |                                                                                                    |          |             |                                                               |        |            |                       |     |
| Program blocks                           | =             |           |                |                                                                                                    |            |               |            |                                                                                                    |          |             |                                                               |        |            |                       |     |
| Technology objects                       |               |           |                |                                                                                                    |            |               |            |                                                                                                    |          |             |                                                               |        |            |                       | 11  |
| External source files                    |               |           |                |                                                                                                    |            |               |            |                                                                                                    |          |             |                                                               |        |            |                       | 11  |
| PLC tags                                 |               |           |                |                                                                                                    |            |               |            | Totally Integrated Automation<br>PORTAL<br>Tag table_sorting station (0)<br>Tags © User constants<br>in Visibl_ Acces Comment<br>Properties 1/1 Info Diagnostics<br>ed<br>Properties |          |             |                                                               |        |            |                       |     |
| Show all tags                            |               |           |                |                                                                                                    |            |               |            |                                                                                                    |          |             | Totally Integrated Automation<br>PORTA<br>Tags User constants | 1      |            |                       |     |
| Add new tag table                        |               |           |                |                                                                                                    |            |               |            |                                                                                                    |          |             |                                                               |        |            |                       | 11  |
| Standard-Variablentabelle [54]           |               |           |                |                                                                                                    |            |               |            |                                                                                                    |          |             |                                                               |        |            |                       | 1   |
| Tag table sorting station [0]            |               |           |                |                                                                                                    |            |               |            |                                                                                                    |          |             |                                                               |        |            |                       | 11  |
| PLC data types                           |               |           |                |                                                                                                    |            |               |            |                                                                                                    |          |             |                                                               |        |            |                       |     |
| Watch and force tables                   |               |           |                |                                                                                                    |            |               |            |                                                                                                    | 0        | Properties  | *i Info                                                       | N. Dia | anostics   |                       | 7   |
| Online backups                           |               | e 1       | 12             |                                                                                                    |            |               |            |                                                                                                    |          |             |                                                               | 1200   | - <u>g</u> | and the second second | -   |
| 🕨 📴 Traces                               |               | General   |                |                                                                                                    |            |               |            |                                                                                                    |          |             |                                                               |        |            |                       |     |
| Program info                             |               | Tag       |                | Tag                                                                                                    |            |               |            |                                                                                                    |          |             |                                                               |        |            | 1                     | ^   |
| Device proxy data                        |               |           |                | rug                                                                                                    |            |               |            |                                                                                                    |          |             |                                                               |        |            |                       | 5   |
| PLC alarms                               |               |           |                | Ge                                                                                                    | eneral     |               |            |                                                                                                    |          |             |                                                               |        |            |                       |     |
| E) Text lists                            |               |           |                |                                                                                                    |            |               |            |                                                                                                    |          |             |                                                               |        |            |                       |     |
| Local modules                            |               |           |                | 1                                                                                                    |            | Name:         |            |                                                                                                    |          |             |                                                               |        |            |                       |     |
| Common data                              |               |           |                |                                                                                                    |            | Data type:    |            |                                                                                                    |          |             |                                                               |        |            | (3)                   |     |
| Documentation rettinor                   | ~             |           |                | Ĥ                                                                                                    |            | Address       | [          |                                                                                                    |          |             |                                                               |        |            |                       |     |
| ✓ Details view                           |               |           |                |                                                                                                    |            | nuoress.      | Patainad   |                                                                                                    |          |             |                                                               |        |            |                       |     |
|                                          |               |           |                |                                                                                                    |            |               | Netomed    |                                                                                                    |          |             |                                                               |        |            |                       |     |
| Data type Comment Name                   |               |           |                | _                                                                                                    |            | Comment:      | L          |                                                                                                    |          |             |                                                               |        |            |                       | -   |
| A Bostal store                           | Tag table so  |           |                |                                                                                                    |            |               |            |                                                                                                    |          |             | 2 Province also                                               |        |            |                       |     |

#### 7.3 Creación de nuevas variables dentro de una tabla de variables

→ Agregue el nombre Q1 y confirme con la tecla Intro. Si todavía no ha creado ninguna otra variable, el TIA Portal habrá asignado automáticamente el tipo de datos "Bool" y la dirección %I0.0. (→<Add new (Agregar)> → Q1 → Intro)

|                                                                                                    |                  |                   |               |        |        |       | 🕣 Tags  | User constants |
|----------------------------------------------------------------------------------------------------|------------------|-------------------|---------------|--------|--------|-------|---------|----------------|
| Tags User constants      Tag table_sorting station      Name     Data type     Address     Retain     Visibl     Acces     Comment      Q1     Sol     Sol |                  |                   |               |        |        |       |         |                |
| Tan                                                                                                    | table_sorting st | ation             |               |        |        |       |         |                |
| ·ug                                                                                                    |                  |                   |               |        |        |       |         |                |
| ·ug                                                                                                    | Name             | Data type         | Address       | Retain | Visibl | Acces | Comment |                |
| .ug                                                                                                    | Name<br>Q1       | Data type<br>Bool | Address %I0.0 | Retain | Visibl | Acces | Comment |                |

→ Cambie la dirección a %Q0.0 introduciendo el nuevo nombre directamente o haciendo clic en la flecha de lista desplegable para abrir el menú de direccionamiento. Allí, cambie el identificador del operando a Q y confirme con Intro o haciendo clic en la marca de verificación. (→ %I0.0 → Operand identifier (Identificador de operando) → Q → 🜌)

| ro | gram   | ming ► CPU_1       | 1516F [C | PU  | 1516F-3 | PN/ | DP] 🕨                 | PLC tag                                            | s ► Tag     | g table_so | rting st | ation [1] | _ <b>=</b> = × |
|----|--------|--------------------|----------|-----|---------|-----|-----------------------|----------------------------------------------------|-------------|------------|----------|-----------|----------------|
|    |        |                    |          |     |         |     |                       |                                                    |             | -          | Tags     | 🗉 Use     | r constants    |
|    |        | 🕈 😤 🖬 🗲            |          |     |         |     |                       |                                                    |             |            |          |           |                |
| 1  | Tag ta | ble_sorting st     | ation    |     |         |     |                       |                                                    |             |            |          |           |                |
|    | 1      | lame               | Data t   | ype | Address |     | Retain                | Visibl                                             | Acces       | Comment    |          |           |                |
| 1  | -      | Q1                 | Bool     |     | %10.0   | -   |                       |                                                    |             |            |          |           |                |
| 2  |        | <add new=""></add> |          |     |         | c   | Operand<br>Oper<br>Bi | identifier:<br>rand type:<br>Address:<br>t number: | I<br>Q<br>M |            |          |           |                |
|    |        |                    |          |     |         |     |                       |                                                    |             |            | <b>V</b> | ×         |                |

→ Asigne a la variable el comentario "conveyor motor -M1 forwards fixed speed (Motor de cinta -M1 hacia delante, velocidad fija)".

| rc                      | ogram          | nming + CPU_1      | 516F [CPU 1 | 1516F-3 PN     | DP] 🕨  | PLC tag                                                                                                    | s ▶ Tag | g table_sorting st | ation [1]                                       | _ <b>= =</b> × |
|-------------------------|----------------|--------------------|-------------|----------------|--------|----------------------------------------------------------------------------------------------------|---------|--------------------|-------------------------------------------------|----------------|
|                         |                |                    |             |                |        |                                                                                                    |         | 🕣 Tags             | 🔳 User                                          | constants      |
| -                       | 2 <sup>3</sup> | 🖻 😤 🕅              |             |                |        |                                                                                                    |         |                    |                                                 |                |
|                         | Tag ta         | able_sorting sta   | ation       |                |        |                                                                                                    |         |                    |                                                 |                |
|                         |                | Name               | Data type   | Address        | Retain | Visibl                                                                                                    | Acces   | Comment            |                                                 |                |
| 1                       | -              | Q1                 | Bool 🔳      | %Q0.0 💌        |        |                                                                                                    |         | conveyor motor -M1 | ation [1] _ I I I I I I I I I I I I I I I I I I |                |
| 2                       |                | <add new=""></add> |             | - 62 - 63 - 64 |        | <ul> <li>Image: A start of the start of the start of</li></ul> |         |                    |                                                 |                |
| rograf<br>Tag<br>1<br>2 |                |                    |             |                |        | -                                                                                                    | 0       |                    |                                                 |                |

→ En la línea 2, agregue una nueva variable Q2. El TIA Portal ha asignado automáticamente el mismo tipo de datos que en la línea 1 y ha incrementado la dirección en 1 hasta %Q0.1. Introduzca el comentario "conveyor motor -M1 backwards fixed speed (Motor de cinta -M1 hacia atrás, velocidad fija)".

 $(\rightarrow$  <Add new (Agregar)>  $\rightarrow$  Q2  $\rightarrow$  Intro $\rightarrow$  Comentario  $\rightarrow$  Motor de cinta M1 hacia atrás, velocidad fija)

|    |       |                 |           |         |        |        |       | Tags               | User constants        |
|----|-------|-----------------|-----------|---------|--------|--------|-------|--------------------|-----------------------|
| 20 | *     | 🖻 😤 🕅 🗶         |           |         |        |        |       |                    | 2                     |
| 1  | lag t | able_sorting st | ation     |         |        |        |       |                    |                       |
|    |       | Name            | Data type | Address | Retain | Visibl | Acces | Comment            |                       |
|    | -     | Q1              | Bool      | %Q0.0   |        |        |       | conveyor motor -M1 | forwards fixed speed  |
|    | -     | Q2              | Bool I    | %Q0.1   |        |        |       | conveyor motor -M1 | backwards fixed speed |
|    |       |                 |           |         |        |        |       |                    |                       |

#### 7.4 Importación de la "Tag table\_sorting station (Tabla\_variables\_planta\_clasificación)"

→ Para agregar una tabla de símbolos existente, haga clic con el botón derecho del ratón en un campo vacío de la "Tag table\_sorting station

(Tabla\_variables\_planta\_clasificación)". Seleccione en el menú contextual "Import file (Importar archivo)".

( $\rightarrow$  Haga clic con el botón derecho en un campo vacío de la tabla de variables  $\rightarrow$  Import file (Importar archivo))

| WA   | Siemens - D:\Automation\032_100_FC-Progra                               | mming\0 | 32_10 | 0_FC-F | rogrammir                                                                             | ıg     |                |                |           |         |       |
|------|-------------------------------------------------------------------------|---------|-------|--------|---------------------------------------------------------------------------------------|--------|----------------|----------------|-----------|---------|-------|
| Pr   | oject Edit View Insert Online Options<br>P 🎦 🔒 Save project 블 💥 🗐 🗎 🗙 🌖 | Taols W | indow | Help   | 2 5 ø                                                                                 | Go or  | nline 🚀 Go d   | offline        |           | × =     |       |
|      | Project tree                                                            |         |       | ogram  | ming 🕨 CF                                                                             | U_1    | 516F [CPU      | 1516F-3 F      | N/DP] 🕨   | PLC tag | s ▶ T |
|      | Devices                                                                 |         |       |        |                                                                                       |        |                |                |           |         |       |
|      | 10 0 0                                                                  | (m) -3  |       | -45 1  |                                                                                       | 1      |                |                |           |         |       |
|      | 000                                                                     |         | 9     |        | <b>⊒7</b>   76 UX                                                                     |        |                |                |           |         |       |
| ing. |                                                                         | -       |       | Tag ta | ble_sortin                                                                            | g sta  | ation          |                |           |         |       |
|      | 032_100_FC-Programming                                                  | ^       |       | 1      | Vame                                                                                  |        | Data type      | Address        | Retain    | Visibl  | Acces |
|      | Add new device                                                          |         | 1     | -00    | Q1                                                                                    |        | Bool           | %Q0.0          | 1000      |         |       |
| Ē    | Devices & networks                                                      |         | 2     | •      | Q2                                                                                    |        | Bool           | %Q0.1          |           |         |       |
| 5    | CPU_1516F [CPU 1516F-3 PN/DP]                                           |         | 3     |        | <add new<="" td=""><td>&gt;</td><td></td><td></td><td></td><td>~</td><td>4</td></add> | >      |                |                |           | ~       | 4     |
| Ч    | Device configuration                                                    | Ξ       |       |        |                                                                                       | 351    | insert row     |                |           |         |       |
|      | 😟 Online & diagnostics                                                  |         |       |        |                                                                                       | ₹° /   | Add row        |                |           |         |       |
|      | Program blocks                                                          |         |       |        |                                                                                       | X      | Cut            |                | Ctr       | 1+X     |       |
|      | Technology objects                                                      |         |       |        |                                                                                       | 11日(   | Сору           |                | Ctr       | 14C     |       |
|      | External source files                                                   |         |       |        |                                                                                       | 面      | Paste          |                | Ctr       | l+V     |       |
|      | <ul> <li>PLC tags</li> </ul>                                            |         |       |        |                                                                                       | ×      | Delete         |                |           | Del     |       |
|      | a Show all tags                                                         |         |       |        |                                                                                       | 1      | Rename         |                |           | F2      |       |
|      | 🚔 Add new tag table                                                     |         |       |        |                                                                                       |        |                | 71 B. PR. 1993 | et to a   |         |       |
|      | 💥 Standard-Variablentabelle [54]                                        |         |       |        |                                                                                       | 3      | cross-reterenc | e informati    | on Suut+r | 23      |       |
|      | 🔚 Tag table_sorting station [2]                                         | 1       |       |        |                                                                                       | 00.1   | Monitor all    |                |           |         |       |
|      | PLC data types                                                          |         |       |        |                                                                                       |        | mpart file     |                |           |         |       |
|      | Watch and force tables                                                  |         |       |        |                                                                                       | E      | Export file    |                |           | _       |       |
|      | Online backups                                                          |         |       |        |                                                                                       | Fell a | Properties     |                |           |         |       |
|      | 🕨 📴 Traces                                                              |         |       |        |                                                                                       | 3      | ropentes       |                |           |         |       |
|      | 📴 Program info                                                          |         |       |        |                                                                                       |        |                |                |           |         |       |
|      |                                                                         |         |       |        |                                                                                       |        |                |                |           |         |       |

→ Seleccione la tabla de símbolos deseada (p. ej., en formato .xslx) y confirme la selección con "Open (Abrir)".

 $(\rightarrow$  SCE\_ES\_020-100 Tag table\_sorting station...  $\rightarrow$  Open (Abrir))

→ Una vez finalizada la importación, aparecerá una ventana de confirmación con la posibilidad de ver el archivo de registro de importación. Haga clic en → OK (Aceptar).

| Import co | mpleted with warnings (0032:000031) X                 |
|-----------|-------------------------------------------------------|
|           | Import completed with warnings.                       |
|           | Detailed information is shown in the import log file. |
|           | Click here to view the log file.                      |
|           | ОК                                                    |

- → Como verá, algunas direcciones aparecen resaltadas en naranja. Se trata de las que están duplicadas; se han numerado automáticamente las variables correspondientes a fin de evitar ambigüedades.
- → Borre las variables duplicadas seleccionando las líneas correspondientes mediante la tecla Supr de su teclado o la opción "Delete (Eliminar)" del menú contextual.

 $(\rightarrow$  Clic con el botón derecho en las variables seleccionadas  $\rightarrow$  Delete (Eliminar))

|            |                 |             |             |        |        |       | •                                                          | Tags | User constants | ę. |
|------------|-----------------|-------------|-------------|--------|--------|-------|------------------------------------------------------------|------|----------------|----|
| di.        | 🗎 😤 🖬           |             |             |        |        |       |                                                            |      | -              |    |
| Tag        | table_sorting   | station     |             |        |        |       |                                                            |      |                |    |
|            | Name            | Data tj     | pe Address  | Retain | Visibl | Acces | Comment                                                    |      |                |    |
| -          | Q1              | Bool        | ≣ %Q0.0     | -      |        |       | conveyor motor -M1 forwards fixed speed                    |      |                | -  |
| -6         | a 02            | Bool        | \$00.1      | -      |        |       | conveyor motor -M1 backwards fixed speed                   |      |                |    |
| The second | insert row      |             |             |        |        |       | return signal emergency stop ok (nc)                       |      |                |    |
| m.         | Add row         |             |             |        |        |       | main switch _ON" (no)                                      |      |                |    |
| X          | Cut             |             | Ctrl+X      |        |        |       | mode selector manual(0) / automatic(1)                     |      |                |    |
| 睻          | Сору            |             | Ctrl+C      |        |        |       | pushbutton automatic start (no)                            |      |                |    |
|            | Paste           |             | Ctrl+V      |        |        |       | pushbutton automatic stop (nc)                             |      |                | -  |
| ×          | Delete          |             | Del         |        |        |       | sensor cylinder -M4 retracted (no)                         |      |                |    |
| -          | Rename          |             | F2          |        |        |       | sensor cylinder -M4 extended (nc)                          |      |                |    |
|            | Crock reference | information | chi4.511    |        |        |       | sensor motor -M1 actice (pulse signal for positioning) (no | )    |                |    |
|            | crossreierence  | mormation   | Shint+Pit I |        |        |       | sensor part at slide (no)                                  |      |                |    |
| -          | Monitor all     |             |             | 0      |        |       | sensor metal part (no)                                     |      |                | L  |
|            | Import file     |             |             |        |        |       | sensor part in front of cylinder -M4 (no)                  |      |                |    |
|            | Export file     |             |             |        |        |       | sensor part at end of conveyor (no)                        |      |                |    |
| d          | Properties      |             |             |        |        |       | pushbutton manual mode conveyor -M1 forwards (no)          |      |                |    |
| 2          | a -24           | 0001        |             |        |        |       | pushbutton manual mode conveyor -M1 backwards (no)         |      |                |    |
| 4          | -55             | Bool        | %11.6       | 10     |        |       | pushbutton manual mode cylinder -M4 retract (no)           |      |                |    |
| -          | -56             | Bool        | %11.7       |        |        |       | pushbutton manual mode cylinder -M4 extend (no)            |      |                |    |
| -          | -Q1             | Bool        | %Q0.0       |        |        |       | conveyor motor -M1 forwards fixed speed                    |      |                |    |
| -          | -Q2             | Bool        | %Q0.1       |        |        |       | conveyor motor -M1 backwards fixed speed                   |      |                |    |
| -          | -Q3             | Bool        | %Q0.2       | 0      |        |       | conveyor motor -M1 variable speed                          |      |                |    |
|            | -M2             | Bool        | %Q0.3       |        |        |       | cylinder -M4 retract                                       |      |                |    |
| -          | -M3             | Bool        | %Q0.4       |        |        |       | cylinder -M4 extend                                        |      |                |    |
| -          | -P1             | Bool        | %Q0.5       |        |        |       | display "main switch on"                                   |      |                |    |
| -          | -P2             | Bool        | %Q0.6       |        |        |       | display_manual mode"                                       |      |                |    |
| -6         |                 | Bool        | \$600.7     |        |        |       | display automatic mode"                                    |      |                | 1  |

→ Ahora tendrá en su pantalla una tabla de símbolos completa de las entradas y salidas digitales. Guarde el proyecto con el nombre 032-100 FC Programming.

 $(\rightarrow$  Project (Proyecto)  $\rightarrow$  Save as... (Guardar como...)  $\rightarrow$  032-200 FB Programming  $\rightarrow$  Save (Guardar))

| * New                                  | ) ±   | C#± |     | 16 8   | 🗔 🍠 o      | io online 🖉 | Go offline 🔒 | 2 III II | ×      |        |                                           | Totally Int  | egrated Automation<br>PORTA |
|----------------------------------------|-------|-----|-----|--------|------------|-------------|--------------|----------|--------|--------|-------------------------------------------|--------------|-----------------------------|
| Open Ctr                               | 1+0   | Π 4 | 017 | 101    | CPU1516    | F CPU 1     | 516F [CPU 1  | 516E-3   | PN/DP1 | ▶ PICt | ans  Tag table sorting station [28]       |              | - 2 - 2                     |
| Migrate project                        | LOW . |     |     | _      |            |             | Stor [di o i | 5101 0   | THE T  |        | age ing ablo_sering station (co)          |              |                             |
|                                        |       | -   |     |        |            |             |              |          |        |        |                                           | a Tags       | User constants              |
| Save Ctr                               | 1+S   |     | -   | 1      | 🕈 👶 🕅      |             |              |          |        |        |                                           |              |                             |
| Save as Ctri+Shi                       | 1+5   |     |     | lag ta | ble_sortin | g station   |              |          |        |        |                                           |              |                             |
| Delete project Ctr                     | rl+E  | ^   |     | N      | ame        | Data typ    | e Address    | Retain   | Visibl | Acces  | Comment                                   |              |                             |
| Archive                                |       |     | 1   | -      | -A1        | Bool        | 10.0         |          |        |        | return signal emergency stop ok (nc)      |              |                             |
| Retrieve                               |       |     | 2   | -0     | -КО        | Bool        | %10.1        |          |        |        | main switch "ON" (no)                     |              | 1                           |
| Card Reader/USB memory                 | •     |     | 3   | -      | -50        | Bool        | %10.2        |          |        |        | mode selector manual(0) / automatic(1)    |              |                             |
| Memory card file                       | - F.  |     | 4   | -      | -51        | Bool        | %10.3        |          |        |        | pushbutton automatic start (no)           |              |                             |
| Upprade                                |       |     | 5   | -      | -52        | Bool        | %10.4        |          |        |        | pushbutton automatic stop (nc)            |              |                             |
|                                        | 1.4   | =   | 6   | -      | -81        | Bool        | %10.5        |          |        |        | sensor cylinder -M4 retracted (no)        |              |                             |
| Print Cti                              | rl+P  |     | 7   | -      | -B2        | Bool        | %10.6        |          |        |        | sensor cylinder -M4 extended (nc)         |              |                             |
| Print preview                          |       |     | 8   | -01    | -83        | Bool        | %10.7        |          |        |        | sensor motor -M1 actice (pulse signal for |              |                             |
| D:lAutomation\012_10\012_101_CPU1516   | F     |     | 9   | -      | -84        | Bool        | %11.0        |          |        |        | sensor part at slide (no)                 |              |                             |
| C:lUsers\spe\Do\032_100_FC-Programmin  | 9     |     | 10  | -03    | -85        | Bool        | %11.1        |          |        |        | sensor metal part (no)                    |              |                             |
| D:lAutomation\013_10\013_101_CPU3140   |       |     | 11  | -00    | -86        | Bool        | %11.2        |          |        |        | sensor part in front of cylinder -M4 (no) |              |                             |
| D:\Vorlagenprojekt_Webserv\Tank_V13_SP | Ч     |     | 12  | -03    | -87        | Bool        | %11.3        |          |        |        | sensor part at end of conveyor (no)       |              |                             |
| D:11032-200_FB-Programmierung_S7-314   | -     |     | 13  | -01    | -53        | Bool        | %11.4        |          |        |        | pushbutton manual mode conveyor -M1       |              |                             |
| D:Automatisi1012-100_CPU1500_V13_SP1   |       |     | 14  | -01    | -54        | Bool        | %11.5        |          |        |        | pushbutton manual mode conveyor -M1       |              |                             |
| Exit                                   |       |     | 15  | -00    | -55        | Bool        | %11.6        |          |        |        | pushbutton manual mode cylinder -M4 re    |              |                             |
| Online backups                         |       |     | 16  | -00    | -56        | Bool        | %11.7        |          |        |        | pushbutton manual mode cylinder -M4 ex    |              |                             |
| Traces                                 |       |     | 17  | -01    | -Q1        | Bool        | %Q0.0        |          |        |        | conveyor motor -M1 forwards fixed speed   |              |                             |
| Program info                           |       |     | 18  | -0     | -Q2        | Bool        | %Q0.1        |          |        |        | conveyor motor -M1 backwards fixed speed  |              |                             |
| Device proxy data                      |       |     | 19  | -00    | -Q3        | Bool        | %Q0.2        |          |        |        | conveyor motor -M1 variable speed         |              |                             |
| PLC alarms                             |       |     | 20  | -      | -M2        | Bool        | %Q0.3        |          |        |        | cylinder -M4 retract                      |              |                             |
| Text lists                             |       |     | 21  | -      | -M3        | Bool        | %Q0.4        |          |        |        | cylinder -M4 extend                       |              |                             |
| Local modules                          |       |     | 22  | -00    | -P1        | Bool        | %Q0.5        |          |        |        | display_main switch on"                   |              |                             |
| 🕨 🙀 Common data                        |       |     | 23  | -03    | -P2        | Bool        | %Q0.6        |          |        |        | display "manual mode"                     |              |                             |
| Documentation settings                 |       | ~   | 24  | -01    | -P3        | Bool        | %Q0.7        |          |        |        | display_automatic mode"                   |              |                             |
| ✓ Details view                         |       |     | 25  | -00    | -P4        | Bool        | %Q1.0        |          |        |        | display "emergency stop activated"        |              |                             |
|                                        |       |     | 26  | -67    | -85        | Bool        | %011         |          |        |        | display, automatic mode started"          |              |                             |
| Data type Comment Name                 |       |     |     |        |            |             |              |          |        |        | Properties                                | Info 1 8 Dia | agnostics                   |

# 7.5 Creación del bloque de función FB1 "MOTOR\_AUTO" para el motor de cinta en modo automático

→ En la vista del portal, haga clic en el apartado "PLC programming (Programación de PLC)", opción "Add new block (Agregar nuevo bloque)" para crear un nuevo bloque de función.

 $(\rightarrow$  PLC programming (Programación de PLC)  $\rightarrow$  Add new block (Agregar nuevo

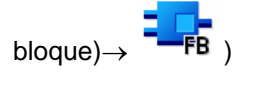

| emens - chosersispewocument                                                                                                    | avatomatialerungio32_200_rb-rrogramm | ingosz_zoo_ro-rogramming                                             |                                         |
|----------------------------------------------------------------------------------------------------|--------------------------------------|----------------------------------------------------------------------|-----------------------------------------|
|                                                                                                    |                                      |                                                                      | Totally Integrated Automation<br>PORTAL |
| tart 🦓                                                                                                    | Device: CPU1516F                     | Add new block                                                        |                                         |
| Devices &                                                                                                    | Show all objects                     | Name:<br>Block_1                                                     | E                                       |
| PLC<br>programming                                                                                                    | 🥚 Add new block                      | Language: FBD V<br>DB Number: 1 C                                    |                                         |
| Motion & 🔅                                                                                                    |                                      | Organization Manual                                                  |                                         |
| Drive<br>parameterization                                                                                                    | Show cross-references                | Description:<br>Functions are code blocks or subroutines without dev | dicated memory.                         |
| Visualization                                                                                                    | Show program structure               |                                                                      |                                         |
| Online & Standard Contract Online & Standard Contract Online & Standard Con | 1 have                               | Function                                                             |                                         |
|                                                                                                    | Melp                                 |                                                                      |                                         |
|                                                                                                    |                                      | Data block<br>More                                                   |                                         |
|                                                                                                    |                                      | > Additional information                                             |                                         |
|                                                                                                    |                                      | Add new and open                                                     | Add                                     |

→ Asigne al nuevo bloque el nombre: "MOTOR\_AUTO", seleccione el lenguaje FDB (FUP) y deje que el programa asigne el número automáticamente. Si activa la marca de verificación "Add new and open (Agregar y abrir)", pasará automáticamente, en la vista del proyecto, al bloque de función que acaba de crear. Haga clic ahora en "Add (Agregar)".

 $(\rightarrow \text{Name (Nombre): MOTOR_AUTO} \rightarrow \text{Language (Lenguaje): FDB (FUP)} \rightarrow \text{Number}$ (Número): Automatic (Automático)  $\rightarrow \blacksquare$  Add new and open (Agregar y abrir)  $\rightarrow$  Add (Agregar))

| Add new block       |                     |                                  |                            |                |
|---------------------|---------------------|----------------------------------|----------------------------|----------------|
|                     |                     |                                  |                            |                |
| Name:               |                     |                                  |                            |                |
| MOTOR_AUTO          |                     |                                  |                            |                |
|                     | Language:           | FBD                              |                            |                |
| OB                  | Number:             | 1                                |                            |                |
| Organization        |                     | 🔘 Manual                         |                            |                |
| DIOCK               |                     | <ul> <li>Automatic</li> </ul>    |                            |                |
|                     |                     |                                  |                            |                |
|                     | Description:        |                                  |                            |                |
| гв                  | Function blocks are | code blocks that store their val | ues permanently in instanc | e data blocks, |
| Function block      | so that they remain | available after the block has be | en executed.               |                |
|                     |                     |                                  |                            |                |
| FC                  |                     |                                  |                            |                |
| Function            |                     |                                  |                            |                |
|                     |                     |                                  |                            |                |
| БВ                  |                     |                                  |                            |                |
| Data block          |                     |                                  |                            |                |
|                     | More                |                                  |                            |                |
| > Additional inform | nation              |                                  |                            |                |
| Add new and open    |                     |                                  |                            | Add            |

#### 7.6 Definición de la interfaz del FB1 "MOTOR\_AUTO"

- → Al hacer clic en "Add new and open (Agregar y abrir)", se abre la vista del proyecto con una ventana para editar el bloque que se acaba de crear.
- → En la parte superior de la vista de programación encontrará la descripción de interfaces del bloque de función.

| РО | MC  | TOR AUTO   |           |               |        |              |            |
|----|-----|------------|-----------|---------------|--------|--------------|------------|
|    |     | Name       | Data type | Default value | Retain | Accessible f | Visible in |
| 1  | -0  | ▼ Input    |           |               |        |              |            |
| 2  |     | Add new>   |           |               | *      |              |            |
| 3  | -   | ▼ Output   |           |               | -      |              |            |
| 4  |     | Add new>   |           |               |        | a            |            |
| 5  | -   | ▼ InOut    |           |               |        |              |            |
| 6  |     | Add new>   |           |               |        |              |            |
| 7  | -0  | ▼ Static   |           |               |        |              |            |
| 8  |     | Add new>   |           |               |        |              |            |
| 9  | -0  | ▼ Temp     |           |               |        |              |            |
| 10 |     | Add new>   |           |               |        |              |            |
| 11 | -0  | ▼ Constant |           |               |        |              |            |
| 12 |     | Add new>   |           |               |        |              |            |
|    | <   |            | 111       | -             |        |              | 3          |
| •  | Blo | ck title:  |           | - Incom       |        |              | 1          |
| C  | om  | ment       |           |               |        |              | -          |
| •  | 1   | Network 1: |           |               |        |              |            |
|    | C   | Comment    |           |               |        |              |            |
|    |     |            |           |               |        |              |            |
|    |     |            |           |               |        |              |            |
|    |     |            |           |               |        |              |            |

→ Para controlar el motor de cinta se requiere una señal de salida binaria. Por ello debe crearse previamente la variable de salida local #Conveyor\_motor\_automatic\_mode (Motor\_cinta\_modo\_automático), del tipo "Bool". Agregue al parámetro el comentario "Control of the conveyor motor in automatic mode (Control del motor de cinta en modo automático)".

(→ Output (Salida): Conveyor\_motor\_automatic\_mode (Motor\_cinta\_modo\_automático) → Bool → Control of the conveyor motor in automatic mode (Control del motor de cinta en modo automático))

| 03 | 2-2      | 00  | _FB-Programming 	 CPU_1516F   | [CPU 15 | 16F-3 P     | N/DP] → | Progra        | am bloc       | ks ▶ | MOTOR_AUTO [FB1]                 | _ # = ×        |
|----|----------|-----|-------------------------------|---------|-------------|---------|---------------|---------------|------|----------------------------------|----------------|
| ιð | ыð<br>MC | i I | 🖗 👻 🍓 🖿 🚍 💬 🕾 ± 🎕<br>DR_AUTO  | 2 ± 🖂 1 | \$ <b>6</b> | ¢₀ ¢≣   | 98 <b>1</b> 2 | I≣ <i>1</i> ≣ | ¢, ° | ° 12                             | <b>4</b>       |
|    |          | Na  | me                            | Data t  | Defaul      | Retain  | Acce          | Visibl        | Setp | Comment                          |                |
| 1  | -        | •   | Input                         |         |             |         |               |               |      |                                  |                |
| 2  |          | =   | <add new=""></add>            |         |             |         |               |               |      |                                  |                |
| 3  | -        | -   | Output                        |         |             |         |               |               |      |                                  |                |
| 4  | -        |     | Conveyor_motor_automatic_mode | Bool 🔳  | false       | N 💌     |               |               |      | Control of the conveyor motor in | automatic mode |
| 5  |          |     | <add new=""></add>            |         |             |         |               |               |      |                                  |                |
| 6  | -        | •   | InOut                         |         |             |         |               |               |      |                                  |                |
| 7  |          |     | <add new=""></add>            |         |             |         |               |               |      |                                  |                |
| 8  | -        | •   | Static                        |         |             |         |               |               |      |                                  |                |
| 9  |          |     | <add new=""></add>            |         |             |         |               |               |      |                                  |                |
| 10 | -        | •   | Temp                          |         |             |         |               |               |      |                                  |                |
| 11 |          |     | <add new=""></add>            |         |             |         |               |               |      |                                  |                |
| 12 | -        | •   | Constant                      |         |             |         |               |               |      |                                  |                |
| 13 |          |     | <add new=""></add>            |         |             |         |               |               |      |                                  |                |

→ En primer lugar, agregue el parámetro #Automatic\_mode\_active

(Modo\_automático\_activo) como interfaz de entrada en Input (Entrada) y confirme con la tecla Intro o saliendo del campo de entrada. Se asignará automáticamente el tipo de datos "Bool". El tipo de datos se mantendrá. A continuación, introduzca el comentario "Automatic mode activated (Modo de operación automático activado)".

 $(\rightarrow$  Automatic\_mode\_active (Modo\_automático\_activo)  $\rightarrow$  Bool  $\rightarrow$  Automatic mode activated (Modo de operación automático activado))

 → A continuación, introduzca en Input (Entrada), como parámetros de entrada binarios, #Start (Arranque), #Stop (Parada), #Enable\_OK (Habilitación\_OK) y
 #Safety\_shutoff\_active (Desconexión de seguridad activa), y compruebe los tipos de datos de dichos parámetros. Añada comentarios descriptivos.

| 03 | 2-2 | 00  | _FB-Programming 		 CPU_1516F     | [CPU 15 | 16F-3 P | N/DP] ▶       | Progra     | am bloo                       | :ks ▶ | MOTOR_AUTO [FB1] 📃 🖬 🖬                             | i X |
|----|-----|-----|----------------------------------|---------|---------|---------------|------------|-------------------------------|-------|----------------------------------------------------|-----|
| 1Ô | ы   | ٤ : | / / <b>.</b> E E E <b>.</b> 93±4 | 2 ± 😑 🗄 | \$ CO   | <b>€</b> ₀ (⊞ | <b>€ ₽</b> | I <sub>≣</sub> % <sub>≡</sub> | e .   | o 🔢                                                | 4   |
|    | MC  | T   | DR_AUTO                          |         |         |               |            |                               |       |                                                    |     |
|    |     | Na  | me                               | Data t  | Defaul  | Retain        | Acce       | Visibl                        | Setp  | Comment                                            |     |
| 1  | -   | •   | Input                            |         |         |               |            |                               |       |                                                    | ^   |
| 2  | -   |     | Automatic_mode_active            | Bool    | false   | Non-r         |            |                               |       | Automatic mode activated                           |     |
| 3  | -   |     | Start                            | Bool    | false   | Non-r         |            |                               |       | Pushbutton automatic start                         |     |
| 4  | -   |     | Stop                             | Bool    | false   | Non-r         |            |                               |       | Pushbutton automatic stop                          |     |
| 5  | -   |     | Enable_OK                        | Bool    | false   | Non-r         |            |                               |       | All enable conditions OK                           |     |
| 6  | -   |     | Safety_shutoff_active            | Bool 🔳  | false   | N             |            |                               |       | Safety shutoff active e.g. emergency stop operated |     |
| 7  |     |     | <add new=""></add>               |         |         |               |            |                               |       |                                                    |     |
| 8  | -   | -   | Output                           |         |         |               |            |                               |       |                                                    | 2   |
| 9  | -   |     | Conveyor_motor_automatic_mode    | Bool    | false   | Non-r         |            |                               |       | Control of the conveyor motor in automatic mode    |     |
| 10 |     |     | <add new=""></add>               |         |         |               |            |                               |       |                                                    |     |
| 11 | -   | -   | InOut                            |         |         |               |            |                               |       |                                                    |     |
| 12 |     |     | <add new=""></add>               |         |         |               |            |                               |       |                                                    |     |
| 13 | -   | •   | Static                           |         |         |               |            |                               |       |                                                    |     |
| 14 |     |     | <add new=""></add>               |         |         |               |            |                               |       |                                                    |     |
| 15 | -0  | •   | Temp                             |         |         |               |            |                               |       |                                                    |     |
| 16 | <   |     | <add new=""></add>               |         |         |               |            |                               |       |                                                    | >   |

Libre utilización para centros de formación e I+D. © Siemens AG 2017. Todos los derechos reservados. SCE\_ES\_032-200 FB-Programming\_S7-1500\_R1703.docx El arranque y la parada del motor de la cinta se realizan mediante pulsadores. Por ello se necesita una variable "Static" como memoria. Agregue en Static la variable #Memoria\_modo\_automático\_arranque\_parada y confirme con la tecla Intro o saliendo del campo de entrada. Se asignará automáticamente el tipo de datos "Bool". El tipo de datos se mantendrá. A continuación, introduzca el comentario "Memory used for start/stop automatic mode (Memoria para la función de arranque y parada en modo automático)". (→Memory automatic start stop

(Memoria\_modo\_automático\_arranque/parada)  $\rightarrow$  Bool  $\rightarrow$  Memory used for start/stop automatic mode (Memoria para la función de arranque y parada en modo automático)) 032-200\_FB-Programming  $\rightarrow$  CPU\_1516F [CPU\_1516F-3 PN/DP]  $\rightarrow$  Program blocks  $\rightarrow$  MOTOR\_AUTO [FB1]

| 1ÔI | 19  | 1 = | ≠ ≠ • E E E © 2 ± \$          | it 🖂   | \$ <b>6</b> 0 | 60 ell | (iii 4) | 1= 1=  | 6.0  | 6 II                                               | 4 |
|-----|-----|-----|-------------------------------|--------|---------------|--------|---------|--------|------|----------------------------------------------------|---|
|     | MC  | TC  | R_AUTO                        |        |               |        |         |        |      |                                                    |   |
| -   |     | Na  | me                            | Data t | Defaul        | Retain | Acce    | Visibl | Setp | Comment                                            |   |
| 1   | -   | •   | Input                         |        |               |        |         |        |      |                                                    | ^ |
| 2   | -00 |     | Automatic_mode_active         | Bool   | false         | Non-r  |         |        |      | Automatic mode activated                           |   |
| 3   | -   |     | Start                         | Bool   | false         | Non-r  |         |        |      | Pushbutton automatic start                         |   |
| 4   | -   |     | Stop                          | Bool   | false         | Non-r  |         |        |      | Pushbutton automatic stop                          | - |
| 5   | -0  |     | Enable_OK                     | Bool   | false         | Non-r  |         |        |      | All enable conditions OK                           |   |
| 6   | -   |     | Safety_shutoff_active         | Bool   | false         | Non-r  |         |        |      | Safety shutoff active e.g. emergency stop operated |   |
| 7   |     | =   | <add new=""></add>            |        |               |        |         |        |      |                                                    |   |
| 8   | -   | •   | Output                        |        |               |        |         |        |      |                                                    |   |
| 9   | -   |     | Conveyor_motor_automatic_mode | Bool   | false         | Non-r  |         |        |      | Control of the conveyor motor in automatic mode    |   |
| 10  |     |     | <add new=""></add>            |        |               |        |         |        |      |                                                    |   |
| 11  | -   | •   | InOut                         |        |               |        |         |        |      |                                                    |   |
| 12  |     |     | <add new=""></add>            |        |               |        |         |        |      |                                                    |   |
| 13  | -   | •   | Static                        |        |               |        |         |        |      |                                                    |   |
| 14  | -   |     | Memory_automatic_start_stop   | Bool 🔳 | false         | N 💌    |         |        |      | Memory used for start/ stop automatic mode         |   |

→ Para documentar el programa, defina el título del bloque, un comentario de bloque y un título de segmento explicativo para el segmento 1.

(→ Título del bloque: Motor control in automatic mode (Control de motor en modo automático) → Network 1 (Segmento 1): Memory\_automatic\_start\_stop (Memoria\_modo\_automático\_arranque/parada) y Control of the conveyor motor in automatic mode (Control del motor de cinta en modo automático))

|                                             | MO                                                                  | TC                                         | DR_AUTO                                                                                                    |                                                                                               |                                                                                            |                                                                                            |                                                                  |                                                     |                      |                                 |       |   |
|---------------------------------------------|---------------------------------------------------------------------|--------------------------------------------|----------------------------------------------------------------------------------------------------|-----------------------------------------------------------------------------------------------|--------------------------------------------------------------------------------------------|--------------------------------------------------------------------------------------------|------------------------------------------------------------------|-----------------------------------------------------|----------------------|---------------------------------|-------|---|
|                                             |                                                                     | Na                                         | me                                                                                                    | Data t                                                                                        | Defaul                                                                                     | Retain                                                                                     | Acce                                                             | Visibl                                              | Setp                 | Comment                         |       |   |
| 1                                           |                                                                     | ٠                                          | Input                                                                                                    |                                                                                               |                                                                                            |                                                                                            |                                                                  |                                                     |                      |                                 |       | ^ |
| 2                                           | -                                                                   |                                            | Automatic_mode_active                                                                                                    | Bool                                                                                          | false                                                                                      | Non-r                                                                                      |                                                                  | and the second                                      |                      | Automatic mode activated        |       |   |
| 3                                           | -                                                                   |                                            | Start                                                                                                    | Bool                                                                                          | false                                                                                      | Non-r                                                                                      |                                                                  |                                                     |                      | Pushbutton automatic start      |       |   |
| 4                                           | -                                                                   |                                            | Stop                                                                                                    | Bool                                                                                          | false                                                                                      | Non-r                                                                                      |                                                                  |                                                     |                      | Pushbutton automatic stop       |       | - |
| 5                                           | -                                                                   |                                            | Enable_OK                                                                                                    | Bool                                                                                          | false                                                                                      | Non-r                                                                                      |                                                                  | and the second                                      |                      | All enable conditions OK        |       |   |
| 6                                           | -                                                                   |                                            | Safety_shutoff_active                                                                                                    | Bool                                                                                          | false                                                                                      | Non-r                                                                                      |                                                                  |                                                     |                      | Safety shutoff active e.g. emer | genc. |   |
| 7                                           | -                                                                   | •                                          | Output                                                                                                    |                                                                                               |                                                                                            |                                                                                            |                                                                  |                                                     |                      |                                 |       |   |
| 8                                           | -                                                                   |                                            | Conveyor_motor_automatic_mode                                                                                                    | Bool                                                                                          | false                                                                                      | Non-r                                                                                      |                                                                  |                                                     |                      | Control of the conveyor motor   | in a  |   |
| 9                                           |                                                                     | •                                          | InOut                                                                                                    |                                                                                               |                                                                                            |                                                                                            |                                                                  |                                                     |                      |                                 |       |   |
| 10                                          |                                                                     |                                            | <add new=""></add>                                                                                                    |                                                                                               |                                                                                            |                                                                                            |                                                                  |                                                     |                      |                                 |       |   |
| 11                                          | -                                                                   | •                                          | Static                                                                                                    |                                                                                               |                                                                                            |                                                                                            |                                                                  |                                                     |                      |                                 |       |   |
| 12                                          | -                                                                   |                                            | Memory_automatic_start_stop                                                                                                    | Bool                                                                                          | false                                                                                      | Non-r                                                                                      |                                                                  |                                                     |                      | Memory used for start/ stop au  | tom   | ~ |
|                                             | <                                                                   |                                            |                                                                                                    |                                                                                               |                                                                                            | 111                                                                                        |                                                                  |                                                     |                      |                                 | >     |   |
| -                                           | RIO                                                                 | ck                                         | title: Motor control in automatic mode                                                                                                    |                                                                                               | 11.3                                                                                       |                                                                                            |                                                                  |                                                     |                      |                                 |       | ~ |
| ▼ C<br>T<br>a<br>T<br>a<br>I<br>I<br>F<br>T | onv<br>he b<br>re n<br>he b<br>ctive<br>Men<br>fem<br>or re<br>here | eyo<br>ot f<br>it l<br>ater<br>ory<br>easi | rr motor in automatic mode:<br>Wemory_automatic_start_stop is set with<br>fufilled.<br>Wemory_automatic_start_stop is reset with<br>d or if the automatic mode is not activant<br>ry_automatic_start_stop is set, the enable<br>_conveyor_start_stop is set the output C<br>ons of energy efficiency the conveyor mode<br>e Memory_conveyor_start_stop is set if the<br>endemory_conveyor_start_stop is set if the<br>endemory_conveyor_start_stop is set if the endemory_conveyor_start_stop is set if the<br>endemory_conveyor_start_stop is set if the endemory_conveyor_start_stop is set if the<br>endemory_conveyor_start_stop is set if the endemory_conveyor_start_stop is set if the<br>endemory_conveyor_start_stop is set if the endemory_conveyor_start_stop is set if the endemory_conveyor_start_stop is set if the endemory_conveyor_start_stop is set if the endemory_conveyor_start_stop is set if the endemory_conveyor_start_stop is set if the endemory_conveyor_start_stop is set if the endemory_conveyor_start_stop is set if the | h the inpu<br>vith the in<br>ted (man<br>ole conditi<br>conveyor_<br>otor shoul<br>chere is a | ut Start, bi<br>put Stop<br>ual mode<br>ions are g<br>motor_au<br>ld only rur<br>part dete | ut only if t<br>or if the sa<br>).<br>ranted ar<br>tomatic_t<br>n if a part<br>cted in fro | he reset<br>afetyshu<br>nd<br>mode is<br>is preser<br>ent of Ser | conditio<br>toff is<br>activate<br>nt.<br>nsor_slid | ns<br>d.             |                                 |       |   |
| •                                           | nd r<br>rift                                                        | he l                                       | et with a negative edge at Sensor_end_<br>automatic mode is not activated (manu<br>work 1: Memoryautomatic_start_sto                                                                                                    | ot_convey<br>ual mode)<br>p and con                                                           | or or if the<br>).<br>htrol of the                                                         | e satety sl<br>e conveyo                                                                   | r motor i                                                        | activate<br>in autom                                | a<br>atic mo<br>100% | de                              |       | ~ |

#### 7.7 Programación del FB1: MOTOR\_AUTO

→ En la ventana de programación, debajo de la descripción de interfaces, encontrará una barra de herramientas con varias funciones lógicas, y debajo de ella un área con segmentos. Hemos definido ya en ella el título del bloque y el título del primer segmento. Dentro de los segmentos, la programación se realiza utilizando distintos bloques lógicos. Para mayor claridad, se recomienda crear varios segmentos. A continuación le presentamos las distintas posibilidades para insertar bloques lógicos.

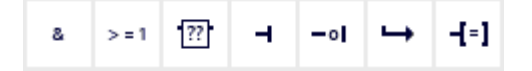

 $\rightarrow$  En el lado derecho de la ventana de programación hay una lista de instrucciones que pueden utilizarse en el programa. Busque en  $\rightarrow$  Basic instructions (Instrucciones

básicas) → Bit logic operations (Operaciones lógicas con bits) la función E --[=] (asignación) y cópiela mediante "arrastrar y soltar" a su Network 1 (Segmento 1) (aparecerá una línea verde y el puntero del ratón mostrará el símbolo +).

 $(\rightarrow$  Instructions (Instrucciones)  $\rightarrow$  Basic instructions (Instrucciones básicas)  $\rightarrow$  Bit logic operations (Operaciones lógicas con bits)  $\rightarrow$  E - [=])

|      | _20( | 0_FB-Programming 	▶ CPU1516F [(                   | CPU 1516     | F-3 PN/DP]     | Program        | blocks    | • MOTO  | DR_AUTC  | ) [FB1] 🛛 🗖 🗖         | x | Instr | uction   | S       |       | ∎ □        | Þ |
|------|------|---------------------------------------------------|--------------|----------------|----------------|-----------|---------|----------|-----------------------|---|-------|----------|---------|-------|------------|---|
|      |      |                                                   |              |                |                |           |         |          |                       |   | Opti  | ons      |         |       |            |   |
| LŐ.  |      | :                                                 | 2 ± 🖃 📾      | eo (~ #        | Q = 12 I.      | 1_ 0      | 90 HJ   |          |                       | 4 | Ċ.    |          |         | iti j | •          |   |
| 10.0 | MC   |                                                   |              |                | •== •          |           | -       |          |                       | • | V F   | avorite  | 26      |       |            | - |
|      |      | Name                                              | Data type    | Default value  | Retain         | Accessi   | Visible | Setpoint | Comment               |   |       | avona    |         |       |            | - |
| 1    | -    | ▼ Input                                           |              |                |                |           |         |          |                       | ^ | å     | > = 1    | ??      | -     | -01        |   |
| 2    |      | <ul> <li>Automatic_mode_active</li> </ul>         | Bool         | false          | Non-retain     |           |         |          | Automatic mode a      |   |       |          |         |       |            |   |
| 3    | -    | <ul> <li>Start</li> </ul>                         | Bool         | false          | Non-retain     |           |         |          | Pushbutton autom      | ≣ | 4     | -1=1     | SR      | RS    |            |   |
| 4    | -00  | <ul> <li>Stop</li> </ul>                          | Bool         | false          | Non-retain     |           | <b></b> |          | Pushbutton autom      |   |       |          |         |       |            |   |
| 5    | -    | Enable_OK                                         | Bool         | false          | Non-retain     |           |         |          | All enable conditio   |   |       |          |         |       |            |   |
| 6    | -00  | <ul> <li>Safety_shutoff_active</li> </ul>         | Bool         | false          | Non-retain     |           |         |          | Safety shutoff activ. | . | ✓ B   | asic in  | struct  | ions  |            |   |
| 7    |      | <ul> <li>Output</li> </ul>                        |              |                |                |           |         |          |                       |   | ٠ 🗖   | Genera   | al      |       |            | ~ |
| 8    |      | <ul> <li>Conveyor_motor_automatic_mode</li> </ul> | Bool         | false          | Non-retain     | <b></b>   |         |          | Control of the conv.  |   | -     | Bit logi | c opera |       |            |   |
| 9    |      | <ul> <li>InOut</li> </ul>                         |              |                |                |           |         |          |                       |   |       | 🗉 & 🗉    |         | AN    | D logic    |   |
| 10   | <    | · Add areas                                       |              |                |                |           |         |          | >                     |   |       | E >='    | 1       | OR    | logic o    | ≡ |
|      | _    |                                                   |              |                | -              |           |         |          |                       |   |       | 🗉 🗴      |         | EXC   | LUSIV      |   |
| a    | 3    | >=1 [??] -I -oI -→ -[=] SR                        | RS           |                |                |           |         |          |                       |   |       | 🗉[=      | ]       | Ass   | ignme      |   |
| -    |      | Johnnyk 1. Nomen automatic start stor             | and contro   | l of the conve | or motor in a  | utomotic  | modo    |          |                       |   |       | 🗉 [/:    | =]      | Neg   | gate as    |   |
| •    |      | Network 1. Memory automatic_start_stop            | o anu contre | of the conver  | for motor in a | utomatici | noue    |          |                       |   |       | 🗉 [R     | ]       | Res   | et outp    |   |
|      | C    | omment                                            |              |                |                |           |         |          |                       |   |       | 🗉 [S     | 1       | Set   | output     |   |
|      | -    |                                                   |              |                |                |           |         |          |                       |   |       | SET      | _BF     | Set   | bit field  |   |
|      |      |                                                   |              |                |                |           |         |          |                       | ≡ |       | C RES    | ET_BF   | Res   | et bit fi  |   |
|      |      |                                                   |              |                |                |           |         |          |                       |   |       | 🗉 SR     |         | Set   | /reset fl  |   |
|      |      |                                                   |              |                |                |           |         |          |                       |   |       | 🗉 RS     |         | Res   | et/set fl. |   |
|      |      |                                                   |              |                |                |           |         |          |                       |   |       | 🗉 IP     |         | Sca   | n oper     |   |

→ Ahora, desplace el parámetro de salida #Conveyor\_motor\_automatic\_mode (Motor\_cinta\_modo\_automático), mediante "arrastrar y soltar" a <??.?>, por encima del bloque que acaba de insertar. La mejor manera de seleccionar un parámetro en la descripción de interfaces es agarrarlo por el icono azul

(→ <sup>4</sup> Conveyor\_motor\_automatic\_mode (Motor\_cinta\_modo\_automático))

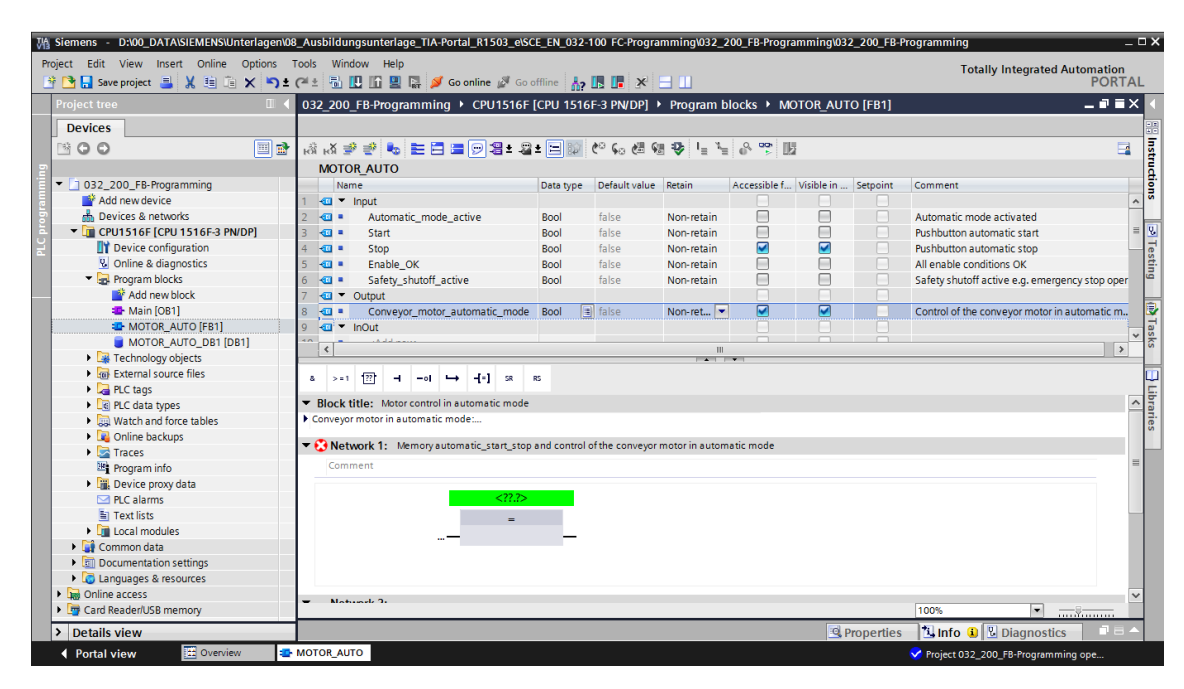

→ Con esto se determina que el parámetro #Conveyor\_motor\_automatic\_mode (Motor\_cinta\_modo\_automático) se escriba mediante este bloque. Para que esto sea así, faltan todavía las condiciones de entrada. En la entrada del bloque de asignación deben combinarse un biestable SR y el parámetro #Enable\_OK (Habilitación\_OK) con el operador lógico Y. Para ello, haga clic en primer lugar en la entrada del bloque. La raya de entrada aparecerá sobre fondo azul.

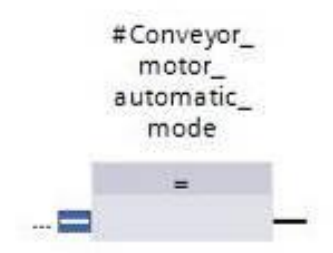

→ Haga clic en el icono <sup>a</sup> de la barra de herramientas lógicas para insertar una combinación mediante operador Y antes del bloque de asignación.

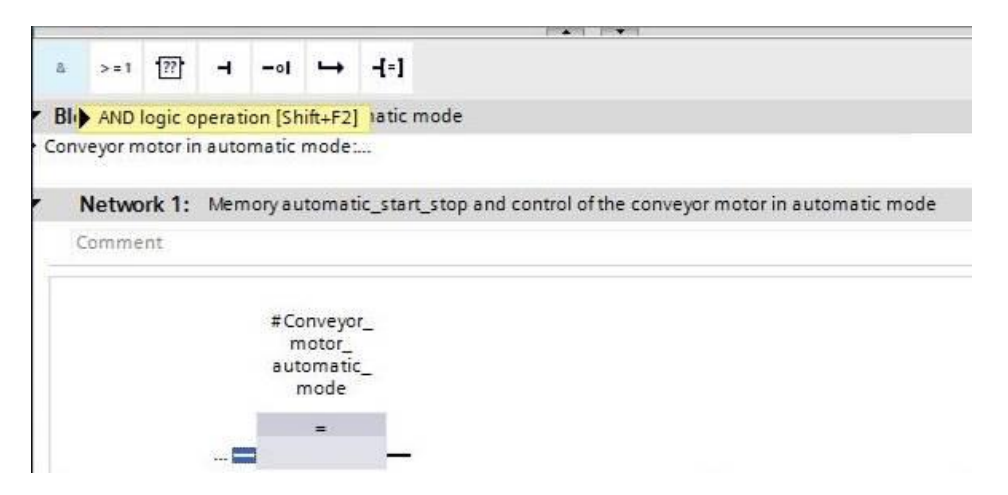

→ Tras ello, desplace el parámetro de entrada #Enable\_OK (Habilitación\_OK) mediante
 "arrastrar y soltar" a la segunda entrada de la combinación Y <??.?>. (→ 
 Enable\_OK (Habilitación\_OK))

| g   | ran | nm        | ing            | CF                | PU_   | 1516        | 5F [( | CPU  | 1516F-3            | PN/DI                          | P]                        | Progr        | am bloc   | ks ▶ I      | NOTOR                                | _AUTC    | [FB1]      | _ @ =      | ×   |
|-----|-----|-----------|----------------|-------------------|-------|-------------|-------|------|--------------------|--------------------------------|---------------------------|--------------|-----------|-------------|--------------------------------------|----------|------------|------------|-----|
| юÎ  | 10  | 1         | i i            | *                 | 8     |             |       |      | 🗩 🕄 🗄              | 2 ± 🗄                          |                           | ₽ <b>¢</b> ⊖ | ¢⊕ ¢≣     | <b>GE 4</b> | I <sup>≡</sup> <i>x</i> <sup>±</sup> | e 6 9    | ×* 🔢       |            | -   |
|     | MC  |           | JR_A           |                   | 2     |             |       |      |                    |                                |                           | D. (. )      | le este   |             | hear                                 |          |            |            |     |
|     | -   | Na        | ime            |                   |       |             |       |      |                    | Data                           | t                         | Defaul       | Retain    | Acce        | VISIDI                               | Setp     | Comment    |            | -   |
| 1   |     |           | inpu           |                   |       |             | d     |      | -                  | Real                           |                           | false        | Nenz      |             | 8                                    |          | Automatic  | made       | ^   |
| 4 0 |     | 5         | -              | tart              | isauc |             | ue_a  | cuv  | e                  | Bool                           |                           | falco        | Non-r     |             |                                      | H        | Ruchhutto  | noue       | . = |
| 3   | -   | -         | -              | ton               |       |             |       |      |                    | Bool                           |                           | falce        | Non-r     |             |                                      |          | Pushbutto  | n auto     |     |
| 5   | -   |           | F              | nabl              | e O   | ĸ           |       |      |                    | Bool                           | 1                         | false        | N         |             |                                      |          | All enable | conditi    |     |
| 6   |     |           | 5              | afet              | v shi | utoff       | activ | e    |                    | Bool                           |                           | false        | Non-r.    |             |                                      |          | Safety shu | toff acti. | -   |
| 7   | -   | •         | Out            | out               |       |             |       |      |                    |                                |                           |              |           | Ä           | E E                                  | ň        |            |            |     |
| 8   | -   |           | C              | onve              | evor  | mote        | or au | iton | natic mode         | Bool                           |                           | false        | Non-r     |             |                                      |          | Control of | the con.   |     |
| 9   | -   | -         | InOu           | ıt                |       | 1000000     | -     |      |                    |                                |                           |              |           |             | - O                                  | n        |            |            | ~   |
|     | <   |           |                |                   |       |             |       |      |                    |                                |                           | IIII         |           |             |                                      |          |            |            | >   |
| • ( | onv | >=<br>eye | or mot         | f<br>tor in       | auto  | -ol<br>omat | ic mo | ode  | - <b>1</b> =]<br>I |                                |                           |              |           |             |                                      |          |            |            | ^   |
| -   |     | Net       | twork<br>nment | (1:               | Mer   | nory        | auto  | mat  | ic_start_sto       | p and                          | con                       | trol of the  | e conveyo | or motor    | in autom                             | natic mo | de         |            | ſ   |
|     |     |           |                | <11<br><11<br><11 | 2.3>- | - **        | 8     | •    |                    | #Conve<br>moto<br>autom<br>moo | eyor<br>or_<br>atic<br>de | -            |           |             |                                      |          |            |            |     |
|     |     |           | 200            | 1+1               |       |             |       |      |                    |                                |                           |              |           |             |                                      |          |            |            | ~   |
|     |     |           |                |                   |       |             |       |      |                    |                                |                           |              |           | 100%        |                                      |          | ·          |            |     |

→ En la lista de instrucciones, → Basic instructions (Instrucciones básicas) → Bit logic operations (Operaciones lógicas con bits), copie la función Set/Reset Flipflop (Setear/resetear biestable) ESR a la primera entrada de la combinación Y de mediante

(Setear/resetear biestable) 🔤 🏧 a la primera entrada de la combinación Y 🖜 mediante "arrastrar y soltar".

(→ Instructions (Instrucciones) → Basic instructions (Instrucciones básicas) → Bit logic operations (Operaciones lógicas con bits) →  $\boxed{ESR} \rightarrow \boxed{-}$ )

|                                              |          | Tiogi       |          |          | NO TON   |         |                    |      | Intions              |           |
|----------------------------------------------|----------|-------------|----------|----------|----------|---------|--------------------|------|----------------------|-----------|
|                                              |          | l bro       |          | 6- JR    | 1 M      | 0.5     |                    |      | puons                |           |
| iκă ≇ ≝ 💁 📑 🗐 署 ¥ 🖉                          |          | + C~        | 60 CE    | 9 V      | i≡ ,≡    | 6       |                    |      | auf a                |           |
| MOTOR_AUTO                                   |          |             |          |          |          |         |                    | >    | Favorites            |           |
| Name                                         | Data t   | Defaul      | Retain   | Acce     | Visibl   | Setp    | Comment            | ~    | Basic instructions   |           |
| Conveyor_motor_automatic_mode                | Bool     | false       | Non-r    | . 🗹      |          |         | Control of the con | A Na | ame                  | Descrip   |
| InOut                                        |          |             |          |          |          |         |                    |      | General              |           |
| Add new>                                     |          |             |          |          |          |         |                    | -    | Bit logic operations |           |
| Static                                       |          |             |          |          |          |         |                    |      | E &                  | AND Io    |
| Memory_automatic_start_stop                  | Bool 🔳   | false       | N        | •        |          |         | Memory used for s  | ~    | E >=1                | OR logi   |
| <                                            |          | 1011        | _        |          |          |         | >                  |      | E ×                  | EXCLUS    |
|                                              | . P      |             | 4        |          |          |         |                    |      | E -[=]               | Assign    |
| · >=1 [??] → -0 → -[=]                       |          |             |          |          |          |         |                    |      | E -[/=]              | Negate    |
| Block title: Motor control in automatic mode |          |             |          |          |          |         |                    |      | € -[R]               | Reset o   |
| Conveyor motor in automatic mode:            |          |             |          |          |          |         |                    |      | 🖭 -[S]               | Set out   |
|                                              |          |             |          |          |          |         |                    |      | E SET_BF             | Set bit f |
| Network 1: Memory automatic_start_stop       | and con  | trol of the | e convey | or motor | in autom | atic mo | de                 |      | E RESET_BF           | Reset bi  |
| Comment                                      |          |             |          |          |          |         |                    |      | E SR                 | Set/rese  |
| SATTITATIN                                   |          |             |          |          |          |         |                    | -    | 🖭 RS                 | Reset/se  |
|                                              |          |             |          |          |          |         |                    |      | E - P -              | Scan o    |
| =                                            | Conveyor | -           |          |          |          |         |                    |      | E - N -              | Scan o    |
|                                              | motor_   |             |          |          |          |         |                    |      | 🖭 -[P]-              | Set ope   |
| 8                                            | mode     | -           |          |          |          |         |                    |      | E −[N]−              | Set ope   |
| <0.22 - R                                    | -        | -           |          |          |          |         |                    |      | P_TRIG               | Scan RL   |
|                                              | -        |             |          |          |          |         |                    |      | TET N TRIC           | Scan DI   |
| #Enable OK-CAT                               |          | -           |          |          |          |         |                    |      |                      | SCOTT NL  |

→ El biestable SR necesita una variable de memoria. Desplace el parámetro Static
 #Memory\_automatic\_start\_stop (Memoria\_modo\_automático\_arranque/parada) mediante
 "arrastrar y soltar" a <??.?> por encima del biestable SR. (→

Memory\_automatic\_start\_stop (Memoria\_modo\_automático\_arranque/parada))

|    |     | Nan  | ne                                                                                                    |               |                   |         |                      | Data t   | Defaul       | Retain    | Acce      | Visibl  | Setp    | Comment             |
|----|-----|------|----------------------------------------------------------------------------------------------------|---------------|-------------------|---------|----------------------|----------|--------------|-----------|-----------|---------|---------|---------------------|
| 3  | -   |      | Cor                                                                                                    | iveyor        | _moto             | r_auto  | matic_mode           | Bool     | false        | Non-r     |           |         |         | Control of the con. |
| 9. | -   | •    | InOut                                                                                                    |               |                   |         |                      |          |              |           |           |         |         |                     |
| 0  |     |      | <ad< td=""><td>ld nev</td><td>V&gt;</td><td></td><td></td><td></td><td></td><td></td><td></td><td></td><td></td><td></td></ad<> | ld nev        | V>                |         |                      |          |              |           |           |         |         |                     |
| 11 | -   | -    | Static                                                                                                    |               |                   |         |                      |          |              |           |           |         |         |                     |
| 12 | 1   |      | Mei                                                                                                    | mory_         | autom             | atic_st | tart_stop            | Bool     | false        | N 💌       |           |         |         | Memory used for s   |
|    | ۲   |      |                                                                                                    |               |                   |         |                      |          | IIII         |           |           |         |         |                     |
| 0  | onv | Netv | work 1                                                                                                    | in au<br>: Me | tomati<br>emory a | t mod   | e:<br>atic_start_sto | p and co | ntrol of the | e conveyo | r motor i | n autom | atic mo | de                  |

Libre utilización para centros de formación e I+D. © Siemens AG 2017. Todos los derechos reservados. SCE\_ES\_032-200 FB-Programming\_S7-1500\_R1703.docx

→ El parámetro #Memory\_automatic\_start\_stop

(Memoria\_modo\_automático\_arranque/parada) se seteará con la variable de entrada #Start (Arranque). Para ello, haga doble clic en la entrada S del biestable SR <??.?> y, en el campo que se abrirá, introduzca la palabra "Start" para ver una lista de las variables disponibles que empiezan por esa palabra. Haga clic en la variable #Start (Arranque) y pulse  $\rightarrow$  Intro para aceptar.

 $(\rightarrow \text{SR-Flipflop (Biestable SR}) \rightarrow \langle ?? ? \rangle \rightarrow \text{Start (Arranque)} \rightarrow \# \text{Start (Arranque)} \rightarrow \text{Intro)}$ 

| .gra | amn        | ning  | > CPU   | 1516        | 5F [CP                   | U 1516F-3      | PN/DP]    | ▶ Progr<br>ফু ৫০ | am bloci  | ks ► N<br>1881 😵 | NOTOR <u></u><br>I <sub>≣</sub> <sup>1</sup> ≣ |          | (FB1)     |             |     |
|------|------------|-------|---------|-------------|--------------------------|----------------|-----------|------------------|-----------|------------------|------------------------------------------------|----------|-----------|-------------|-----|
| M    | NOT        | OR_A  | UTO     |             |                          |                |           |                  |           |                  |                                                |          |           |             |     |
| 1    | N          | ame   |         |             |                          |                | Data t    | Defaul           | Retain    | Acce             | Visibl                                         | Setp     | Commen    | t           |     |
| *    | •          | (     | Convey  | or_moto     | or_auto                  | omatic_mode    | Bool      | false            | Non-r     |                  |                                                |          | Control o | f the con   | . ^ |
| 4    | •          | InO   | ut      |             |                          |                |           |                  |           |                  |                                                |          |           |             |     |
| 0    |            |       | Add ne  | -W>         |                          |                |           |                  |           |                  |                                                |          |           |             | =   |
| 1 -  | <b>0</b> • | Stat  | ic      |             |                          |                |           |                  |           |                  |                                                |          |           |             |     |
| 2 -  | • 10       | 1     | vlemory | _autom      | natic_s                  | tart_stop      | Bool 📃    | ] false          | N 💌       |                  |                                                |          | Memory    | used for s. |     |
|      | <          |       |         |             |                          |                |           | IHI              |           |                  |                                                |          |           | 3           |     |
| C    | Ne         | tworl | c1: N   | lemory      | autom                    | atic_start_sto | p and cor | ntrol of the     | e conveyo | r motor          | in autom                                       | natic mo | de        |             |     |
|      | Con        | nmen  | t       |             |                          |                |           |                  |           |                  |                                                |          |           |             |     |
|      |            |       |         | #<br>a<br>s | Memo<br>utoma<br>tart_st | tic_<br>top    |           |                  | #Con      |                  |                                                |          |           |             |     |
| 5    | tart       |       |         | 5           | SR                       |                | &         |                  | automat   | tic_             |                                                |          |           |             |     |
|      | #3         | Start |         |             |                          | Bool           |           |                  | Pus       | hbutton          | aut                                            | ^        |           |             |     |
|      |            |       |         |             |                          |                |           |                  |           |                  |                                                |          |           |             |     |

**Nota:** En esta modalidad de asignación de variables, existe riesgo de confusión con las variables globales de la tabla de variables. Por ello es preferible usar la modalidad con "arrastrar y soltar" desde la descripción de interfaces.

→ Existirán varias condiciones para la parada de la cinta. Por ello, en la entrada R1 del biestable SR se necesita un bloque O. Haga clic en primer lugar en la entrada R1 del biestable SR. La raya de entrada aparecerá sobre fondo azul.

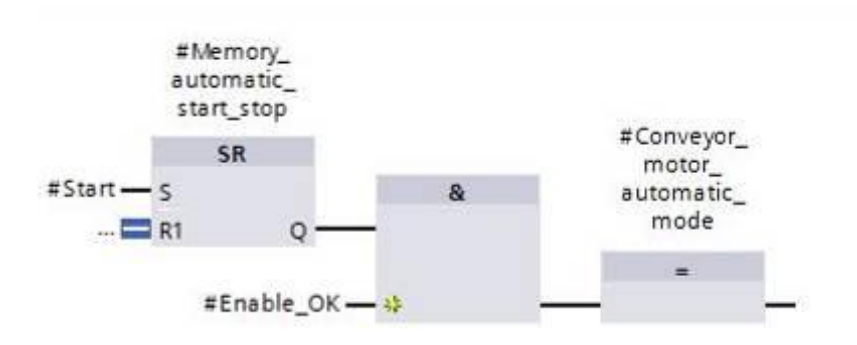

→ Haga clic en el icono <sup>>=1</sup> de la barra de herramientas lógicas para insertar una combinación mediante operador O.

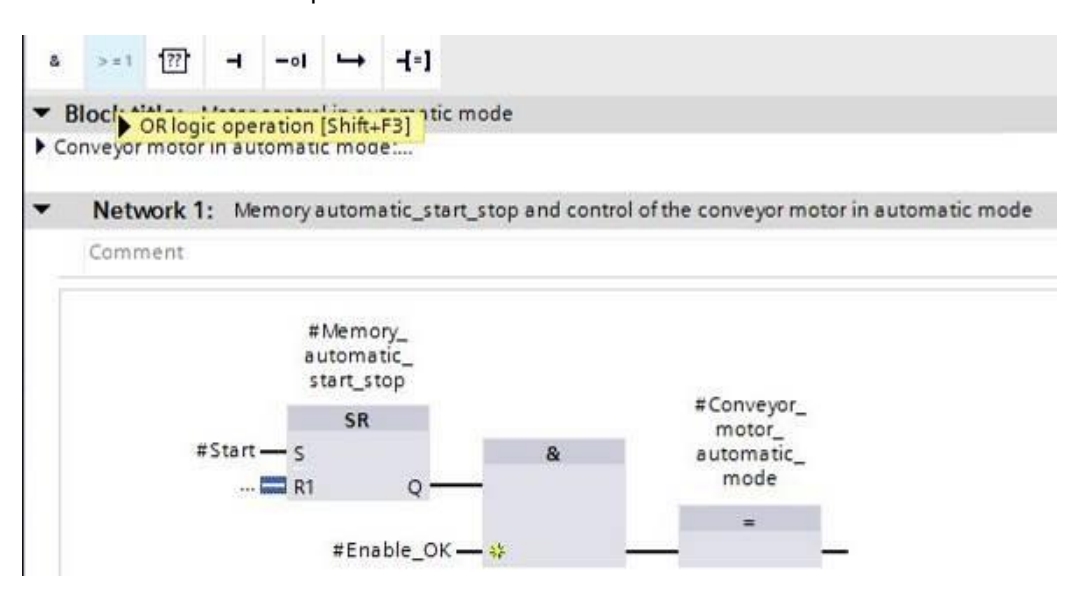

→ Inicialmente, el bloque O tiene únicamente 2 entradas. Para poder combinar una variable de entrada adicional, haga clic en el asterisco amarillo <sup>32</sup> del elemento O.

|     | >=1 |   |
|-----|-----|---|
| ?.? |     |   |
| ?.? |     | - |

→ Inserte en las tres entradas del elemento O las variables de entrada #Stop (Parada),
 #Safety\_shutoff\_active (Desconexión de seguridad activa) y #Automatic\_mode\_active (Modo\_automático\_activo).

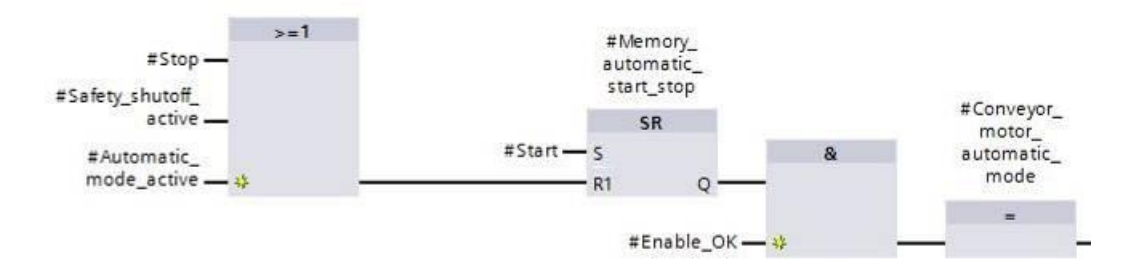

→ Niegue la entrada conectada con el parámetro #Automatic\_mode\_active

(Modo\_automático\_activo); para ello, selecciónelo y haga clic en

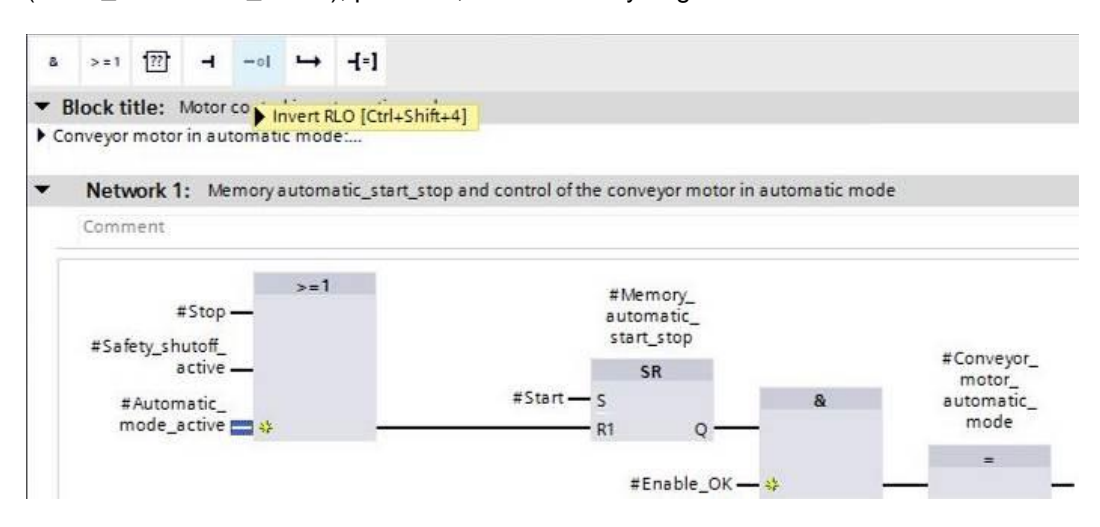

→ No olvide hacer clic en Save project. A continuación se muestra el bloque de función ya creado "MOTOR\_AUTO" [FB1] de FUP.

| ŝ | ю  |           | - <u>B</u> a                      | •                                            | EE      | ] 🚍     | 97      | 8± 4     | ) ± 🖃     | ¢°          | <b>60 (</b> 11)                               | 18 V            | I <sup>≞</sup> <i>x</i> <sup>≞</sup> | e •      | ¢ 🔢                                        |
|---|----|-----------|-----------------------------------|----------------------------------------------|---------|---------|---------|----------|-----------|-------------|-----------------------------------------------|-----------------|--------------------------------------|----------|--------------------------------------------|
| M | NO | тоі       | R_AUT                             | 0                                            |         |         |         |          |           |             |                                               |                 |                                      |          |                                            |
|   | 1  | Nam       | ne                                |                                              |         |         |         |          | Data t    | Defaul      | Retain                                        | Acce            | Visibl                               | Setp     | Comment                                    |
| - | •  | • 1       | Input                             |                                              |         |         |         |          |           |             |                                               |                 |                                      |          |                                            |
| - |    |           | Auto                              | matic                                        | _mod    | le_acti | ve      |          | Bool      | false       | Non-r                                         |                 |                                      |          | Automatic mode activated                   |
| - |    |           | Star                              | t                                            |         |         |         |          | Bool      | false       | Non-r                                         |                 |                                      |          | Pushbutton automatic star                  |
| - |    |           | Stop                              | N.                                           |         |         |         |          | Bool      | false       | Non-r                                         |                 |                                      |          | Pushbutton automatic stop                  |
| - |    |           | Enal                              | ble_OI                                       | к       |         |         |          | Bool      | false       | Non-r                                         |                 |                                      |          | All enable conditions OK                   |
| + |    |           | Safe                              | ty_shu                                       | utoff_a | active  |         |          | Bool      | false       | Non-r                                         |                 |                                      |          | Safety shutoff active e.g. e.              |
| 4 |    | •         | Output                            |                                              |         |         |         |          |           |             |                                               |                 |                                      |          |                                            |
| ì | 1  | -         | -                                 |                                              |         |         |         |          | ~ '       |             |                                               |                 | -                                    |          | e . 1 / d                                  |
|   | N  | etv       | work 1:                           | Mer                                          | n ory a | utoma   | atic_st | art_stop | o and con | trol of the | e conveyo                                     | r motor i       | in autom                             | atic moo | de                                         |
|   | #  | Safi<br># | #<br>ety_shu<br>automi<br>node_au | Stop -<br>toff_<br>ctive -<br>atic_<br>ctive | -       | >=1     |         |          | #         | Start —     | #Memo<br>automat<br>start_st<br>SR<br>S<br>R1 | y_<br>ic_<br>op |                                      | &        | #Conveyor_<br>motor_<br>automatic_<br>mode |

 → En las propiedades del bloque, opción "General", puede cambiar el "Language (Lenguaje)" a KOP (Esquema de contactos). (→ Properties (Propiedades) → General → Language (Lenguaje): LAD (KOP))

| MOTOR_AUTO [ | F81]      | <b>Properties</b>             | 🗓 Info 😟 🛯 Diagnostics | ■■▼ |
|--------------|-----------|-------------------------------|------------------------|-----|
| General      |           |                               |                        |     |
| General      | Carrowski |                               |                        |     |
| Information  | General   |                               |                        |     |
| Time stamps  |           |                               |                        |     |
| Compilation  | Name:     | MOTOR_AUTO                    |                        |     |
| Protection   | Type:     | FB                            |                        |     |
| Attributes   | ijpe.     |                               |                        |     |
| Download     | Language: | LAD                           |                        | -   |
|              | Number:   | EBD                           |                        |     |
|              |           | () manual                     |                        | _   |
|              |           | <ul> <li>automatic</li> </ul> |                        |     |
|              |           |                               |                        |     |

→ En KOP, el programa es como se indica a continuación.

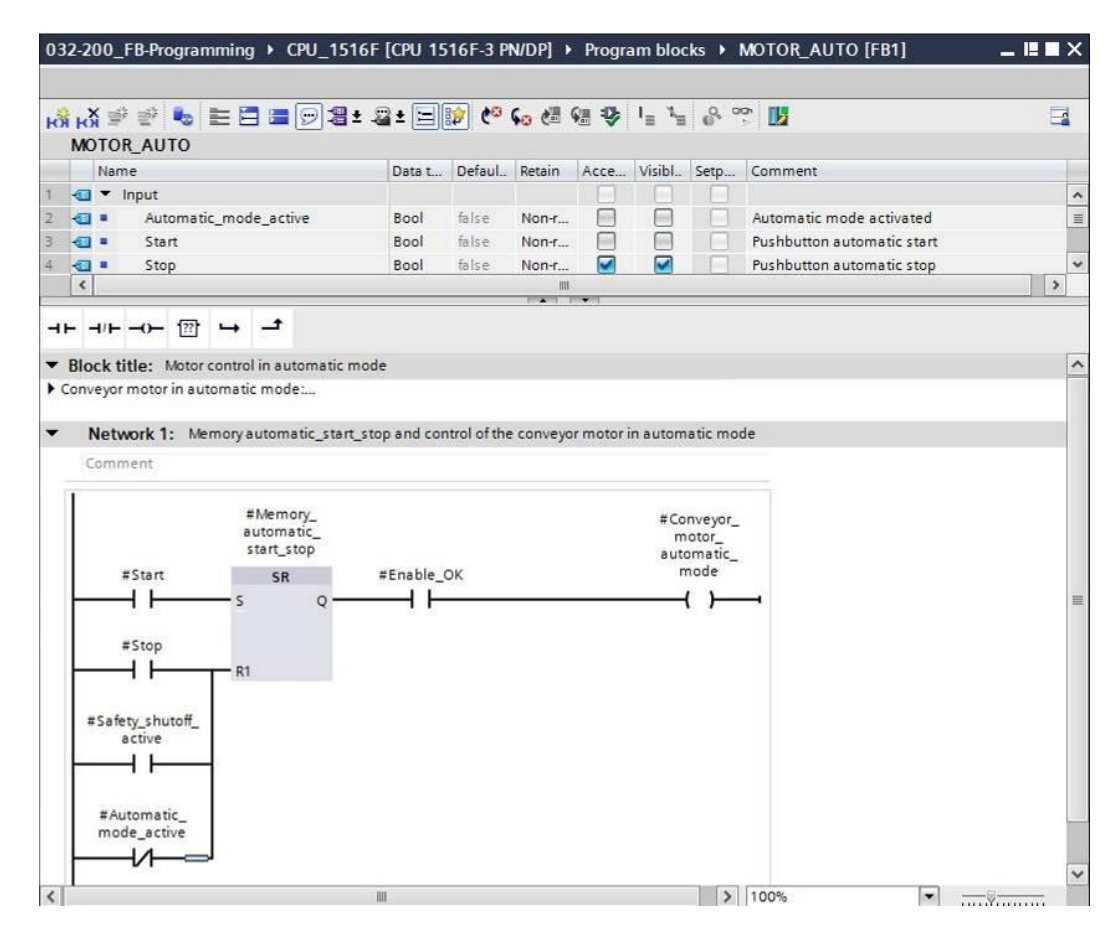

## 7.8 Programación del bloque de organización OB1: control de la marcha de la cinta hacia delante en modo automático

→ Antes de programar el bloque de organización "Main[OB1]", cambiaremos el lenguaje de programación a FUP (Diagrama de funciones). Para ello, haga clic en primer lugar con el botón izquierdo del ratón en la carpeta "Program blocks (Bloques de programa)", opción "Main[OB1]".

 $(\rightarrow CPU_1516F[CPU 1516F-3 PN/DP \rightarrow Program blocks (Bloques de programa) \rightarrow Main$ [OB1]  $\rightarrow$  Switch programming language (Cambiar lenguaje de programación)  $\rightarrow$  FBD (FUP))

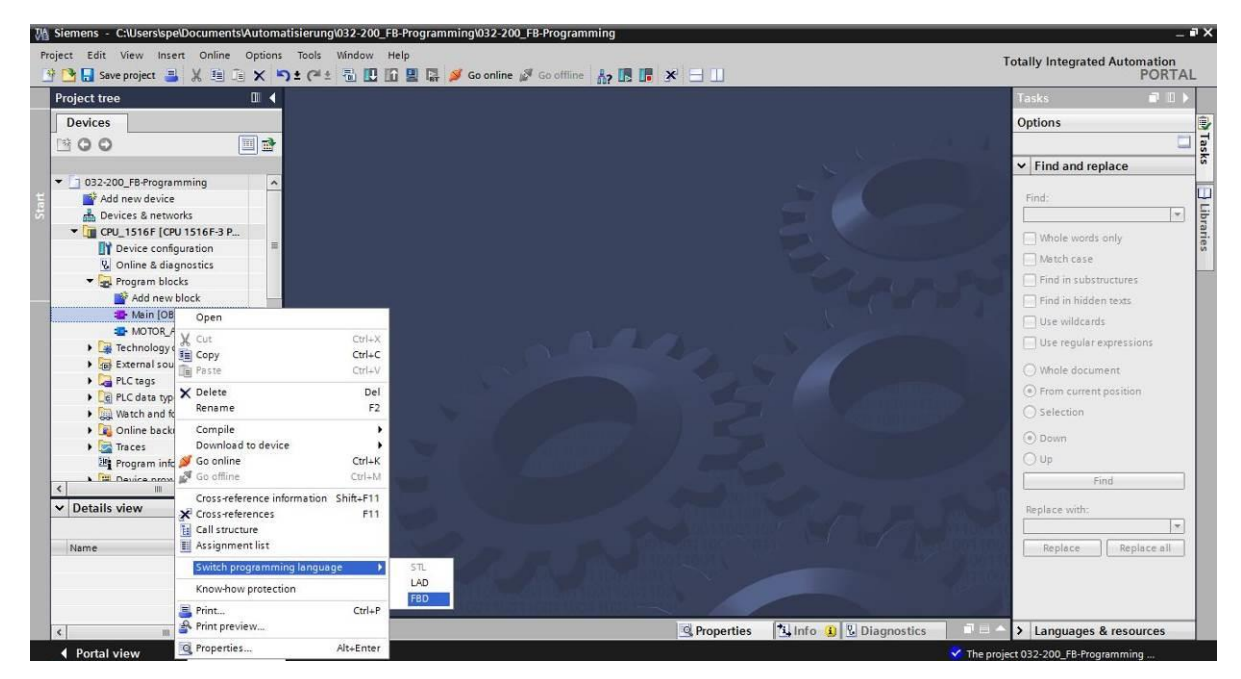

 $\rightarrow$  Abra el bloque de organización "Main [OB1]" haciendo doble clic.

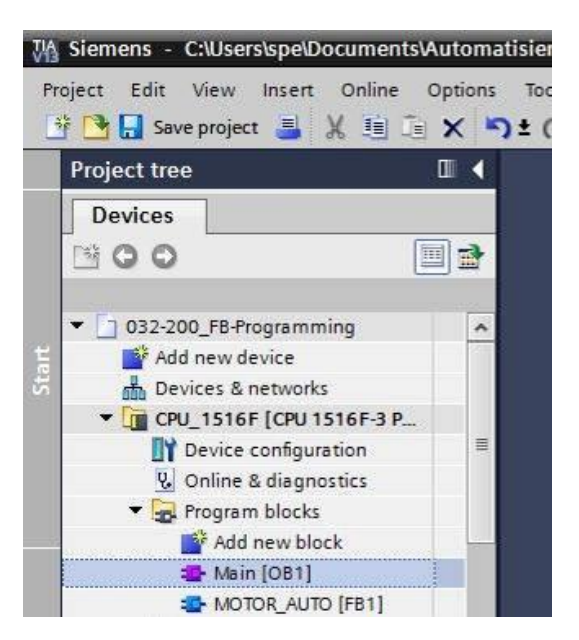

- → Asigne al Segmento 1 el nombre "Control de la marcha de la cinta hacia delante en modo automático".
  - $(\rightarrow$  Segmento 1:...  $\rightarrow$  Control de la marcha de la cinta hacia delante en modo automático)

| 03  | 32-2 | 00  | _FB   | -Pro                                                                                                    | grar  | nmin    | g ▶ ( | CPU_   | 1516F [CPU      | 1516F    | -3 PN/DP] 🕨 I | Program blocks 🕨 Main [OB1]           | _ # = × |
|-----|------|-----|-------|----------------------------------------------------------------------------------------------------|-------|---------|-------|--------|-----------------|----------|---------------|---------------------------------------|---------|
|     |      |     |       |                                                                                                    |       |         |       |        |                 |          |               |                                       |         |
| н   | Śн   | ĸ   | ý.    | ÷                                                                                                    | 20    | E       |       | 1      | 2±2±            | := 😥     | 🥐 📞 🖑 🤅       |                                       |         |
|     | Ma   | in  |       |                                                                                                    |       |         |       |        |                 |          |               |                                       |         |
|     |      | Na  | me    |                                                                                                    |       |         |       |        | Data type       |          | Default value | Comment                               |         |
| 1   |      | •   | Inp   | ut                                                                                                    |       |         |       |        |                 |          |               |                                       | ^       |
| 2   |      |     |       | Initia                                                                                                    | al_Ca |         |       |        | Bool            |          |               | Initial call of this OB               |         |
| 3   | -    |     |       | Rem                                                                                                    | aner  | nce     |       |        | Bool            |          |               | =True, if remanent data are available |         |
| 4   | -    | •   | Ten   | np                                                                                                    |       |         |       |        |                 |          |               |                                       |         |
| 5   |      |     |       | <ad< td=""><td>d nev</td><td>V&gt;</td><td></td><td></td><td></td><td></td><td></td><td></td><td>~</td></ad<> | d nev | V>      |       |        |                 |          |               |                                       | ~       |
|     |      |     |       | _                                                                                                    |       |         |       | 1      |                 |          |               |                                       |         |
| 2   |      | >=1 | 1     | 2                                                                                                    | -     | -01     | 4     | -[=]   |                 |          |               |                                       |         |
| -   | Blo  | ck  | title |                                                                                                    | Main  | Progra  | m Sw  | eep (C | Cycle)*         |          |               |                                       |         |
| - 0 | Com  | me  | nt    |                                                                                                    |       | -       |       |        |                 |          |               |                                       |         |
|     |      |     |       |                                                                                                    |       |         |       |        |                 |          |               |                                       |         |
| -   | 1    | Net | two   | k 1:                                                                                                    | : Co  | ntrol c | onvey | or mo  | tor forwards in | n automa | stic mode     |                                       |         |
|     | 0    | lom | mer   | it                                                                                                    |       |         |       |        |                 |          |               |                                       |         |
|     |      |     |       |                                                                                                    |       |         |       |        |                 |          |               |                                       |         |

→ Ahora desplace el bloque de función "MOTOR\_AUTO [FB1]" hasta la línea verde del Segmento 1, mediante "arrastrar y soltar".

| Ma Siemens - C:\Users\spe\Documents\A                                                                                                    | utom   | atisierung\032-200_FB-Programmi                                                             | ng\032-200_FB-Progr        | ramming        |                                    |              |        |                        |                                                       | -                          | a x         |
|----------------------------------------------------------------------------------------------------|--------|---------------------------------------------------------------------------------------------|----------------------------|----------------|------------------------------------|--------------|--------|------------------------|-------------------------------------------------------|----------------------------|-------------|
| Project Edit View Insert Online O                                                                                                    | ptions | Tools Window Help<br>St (#± 🗄 🗓 🗓 🖳 🙀 🎽                                                     | Go online 🖉 Go offi        | ine 🏠 🖪 📭      | * =                                |              | Totall | y Integ                | grated Auton                                          | nation<br>PORTA            | L           |
| Project tree                                                                                                    | •      | 032-200_FB-Programming + 0                                                                  | CPU_1516F [CPU 15          | 16F-3 PN/DP] 🔸 | Program blocks 		 Main [OB1]       | _ # = ×      | < Ins  |                        |                                                       |                            |             |
| Devices                                                                                                    |        |                                                                                             |                            |                |                                    |              | Opt    | ions                   |                                                       |                            | - 18        |
| 000                                                                                                    |        | N N I I I I I I I I I I I I I I I I I I                                                     | 93:3:E                     | 10 to 60 to    | 98 9 1 1 8 0° 10                   | <b>3</b>     |        |                        | ,                                                     |                            | Ins         |
| 2                                                                                                    |        | Main                                                                                        |                            |                |                                    |              | ~      | Favori                 | tes                                                   |                            | Tu          |
| O32-200_FB-Programming     Add new device     Action Devices & networks                                                                                                    | ^      | Name<br>1 ≪3 ▼ Input<br>2 ≪3 = Initial_Call                                                 | Data type<br>Bool          | Default value  | Comment<br>Initial call of this OB | 4            | ۵<br>ا | >=1                    | 127 -                                                 | -01                        | tions       |
| CPU_1516F [CPU 1516F-3 P     Device configuration     Online & diagnostics                                                                                                    |        | 3                                                                                           | Bool                       |                | =True, if remanent data are availe | ible         | ~      |                        |                                                       |                            | Testin      |
| Add new block  Main [081]  Main [081]  MotoR_AUTO [F81]  Main [081]  Main [08 |        | S >=1 1 1 01 →     Block title: "Main Program Swe<br>Comment     Notwork 1: Control conveye | <b>H=]</b><br>eep (Cycle)* | tomatic mode   |                                    |              |        |                        |                                                       |                            | (III) Tasks |
| PLC tags     PLC tags     PLC tags     PLC tags     Watch and force tables     PLC Online backups                                                                                                    |        | Comment                                                                                     | OTOR_AUTO [F81]            |                |                                    | _            |        |                        |                                                       |                            | Libraries   |
| Program info     Program info     Program unter unter u     | >      |                                                                                             | یک<br>+                    |                |                                    |              | Nam    | Basic i<br>e<br>] Gene | nstructions<br>ral                                    |                            |             |
| Name Address                                                                                                    |        |                                                                                             |                            |                |                                    |              | < >    | Extend                 | gic operations<br>operations<br>iii<br>led instructio | )<br>)<br>)<br>)<br>)<br>) |             |
|                                                                                                    |        |                                                                                             |                            |                | 1.000                              |              | >      | Techno                 | ology                                                 |                            |             |
| 4                                                                                                    |        |                                                                                             |                            |                | 0 Properties                       | Diagnostics  |        | Comm                   | unication                                             |                            | -           |
|                                                                                                    |        | 1                                                                                           |                            | _              | Shoperues Sinto 3                  | o pragnosaus |        | opuor                  | ar packages                                           |                            |             |

→ El bloque de datos de instancia para esta llamada del FB1 se crea automáticamente.
 Asigne un nombre y acéptelo con OK (Aceptar). (→ MOTOR\_AUTO\_DB1 → OK (Aceptar))

| Call options       |                                                                                                    | × |
|--------------------|----------------------------------------------------------------------------------------------------|---|
| Single<br>instance | Data block Name Number Number Autoo DB Automatic Automatic The called function block saves its data in its own instance data block. More |   |
|                    | OK Cancel                                                                                                    |   |

→ Se insertará en el Network 1 (Segmento 1) un bloque con la interfaz que se ha definido, el bloque de datos de instancia y las conexiones EN y ENO.

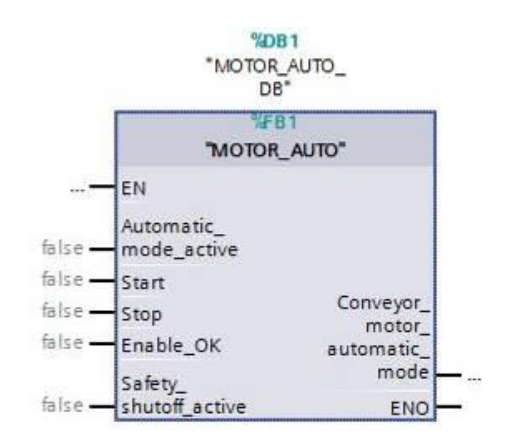

→ Para insertar un Y antes del parámetro de entrada "Enable\_OK (Habilitación\_OK)", seleccione dicha entrada e inserte el Y haciendo clic en el icono <sup>a</sup> de la barra de herramientas lógicas. (→ <sup>a</sup>)

|     | > = 1 | ??      | -     | -01     | ↦       | -[=]     |                                                                                                    |
|-----|-------|---------|-------|---------|---------|----------|----------------------------------------------------------------------------------------------------|
| Þ F | ND I  | ogic op | erati | on (Shi | ft+F2]  |          |                                                                                                    |
|     |       |         |       |         |         | 9/DB     |                                                                                                    |
|     |       |         |       |         |         | "MOTOR_/ | AUTO_                                                                                                    |
|     |       |         |       |         |         | DB"      | and the second second sec |
|     |       |         |       |         |         | %F8      | 1                                                                                                    |
|     |       |         |       |         |         | "MOTOR_  | AUTO"                                                                                                    |
|     |       |         | ***   | - EN    |         |          |                                                                                                    |
|     |       |         |       | Au      | tomati  | c_       |                                                                                                    |
|     |       |         | false | - ma    | de_ad   | tive     |                                                                                                    |
|     |       |         | false | - Sta   | irt     |          |                                                                                                    |
|     |       |         | false | - Sto   | р       |          | Conveyor_                                                                                                    |
|     |       |         | false | En En   | able_C  | ж        | automatic_                                                                                                    |
|     |       |         |       | Sa      | fety    |          | mode                                                                                                    |
|     |       |         | false | - sh    | utoff a | ctive    | ENO                                                                                                    |

- → Para interconectar el bloque con las variables globales de la "Tag table\_sorting station (Tabla\_variables\_planta\_clasificación)", disponemos de dos posibilidades:
- → La primera consiste en seleccionar la "Tag table\_sorting station (Tabla\_variables\_planta\_clasificación)" en el árbol del proyecto y copiar la variable global deseada desde la vista detallada a la interfaz de FC1 mediante "arrastrar y soltar". (→ Tag table\_sorting station (Tabla\_variables\_planta\_clasificación) → Details view (Vista detallada) → -S0 → Automatic\_mode\_active (Modo\_automático\_activo))

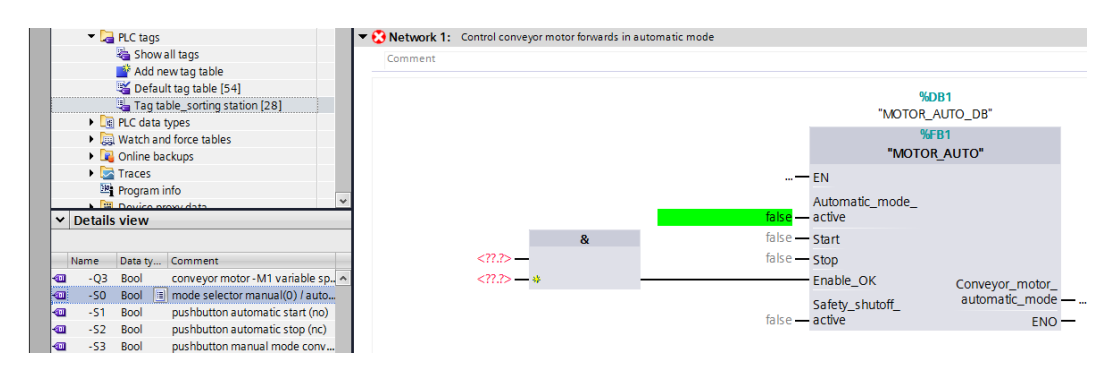

→ La segunda, en introducir en <??.> las letras iniciales de la variable global deseada (p. ej., "-S") y, en la lista que aparecerá, seleccionar la variable global de entrada "-S0" (%I0.2). (→ Automatic\_mode\_active (Modo\_automático\_activo) → -S → -S0)

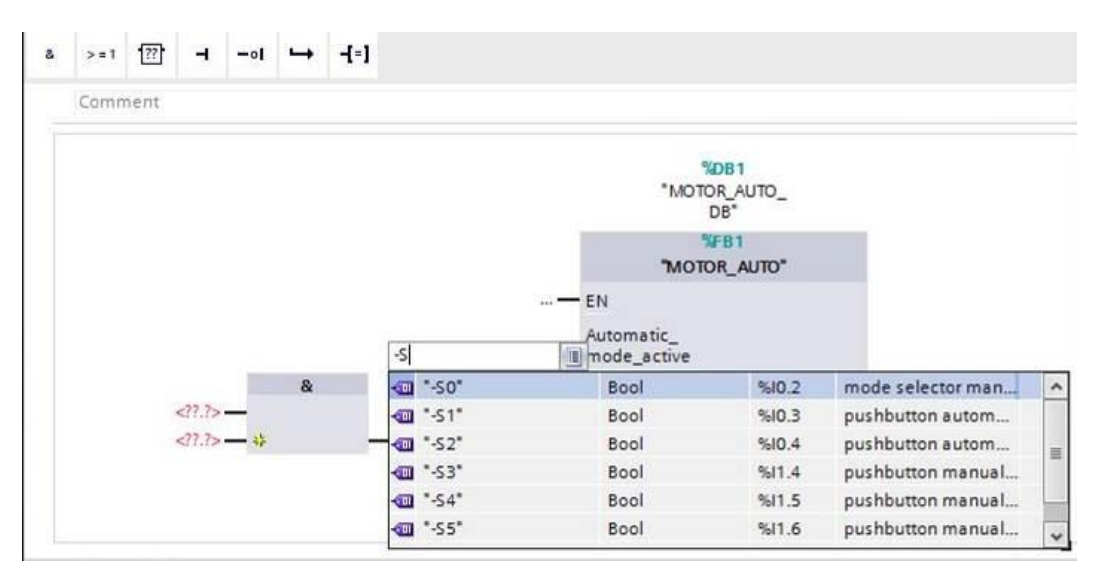

→ Inserte las restantes variables de entrada "-S1", "-S2", "-K0", "-B1" y "-A1" y, a continuación, en la salida "Conveyor\_motor\_automatic\_mode (Motor\_cinta\_modo\_automático)", la variable de salida "-Q1" (%Q0.0).

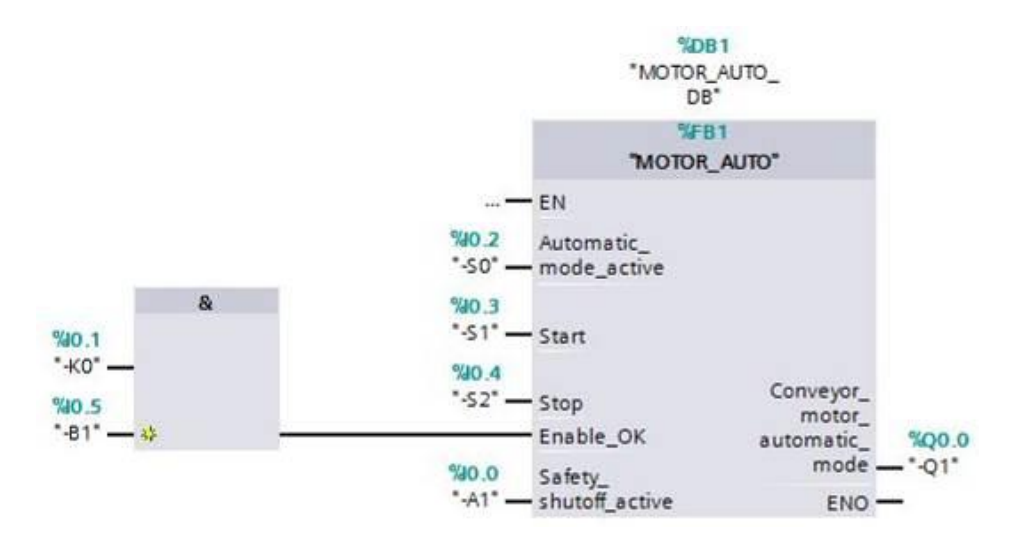

 $\rightarrow$  Niegue las consultas de las variables de entrada "-S2" y "-A1" seleccionándolas y

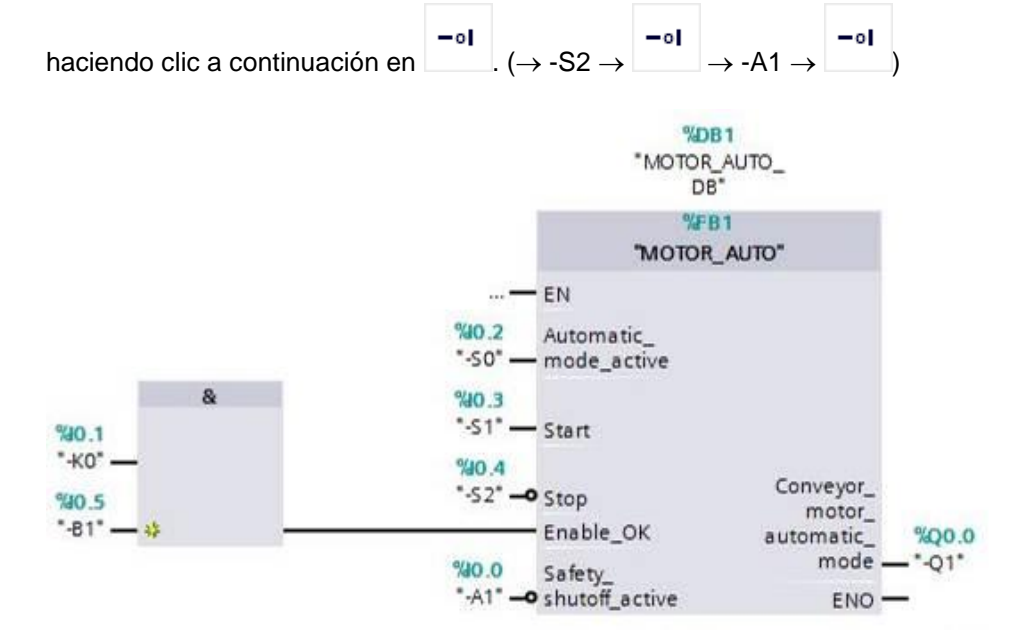

7.9 En el lenguaje de programación KOP (Esquema de contactos), el resultado es como sigue.

| Aain                       |                                                                   | C~ 40 (m 42                            | A                       |  |
|----------------------------|-------------------------------------------------------------------|----------------------------------------|-------------------------|--|
| Name                       | Data type                                                         | Default value                          | Comment                 |  |
| 🔟 🔻 Input                  |                                                                   |                                        |                         |  |
| Initial_Call               | Bool                                                              | ■)                                     | Initial call of this OB |  |
| H/H → → → →                | notor forwards in autom                                           | natic mode                             |                         |  |
|                            | *MO                                                               | %DB1<br>TOR_AUTO_<br>DB*<br>%FB1       |                         |  |
|                            | 1MO<br>EN                                                         | TOR_AUTO"                              | o4                      |  |
|                            | %40.2 Automatic_<br>*-S0* — mode_active<br>%40.3<br>*-S1* — Start | automatic<br>motor<br>automatic<br>mod | e → *-Q1*               |  |
| *40.4<br>*-52*             | Stan                                                              |                                        |                         |  |
|                            | stop                                                              |                                        |                         |  |
| %40.1 %40.5<br>*-K0* *-B1* |                                                                   |                                        |                         |  |
| — I                        | Enable_OK                                                         |                                        |                         |  |

#### 7.10 Almacenamiento y compilación del programa

→ Para guardar el proyecto, seleccione en el menú el botón Save project. Para compilar todos los bloques, haga clic en la carpeta "Program blocks (Bloques de programa)" y seleccione en el menú el icono de compilación. (→ Save project → Program blocks (Bloques de programa) → Compilación.

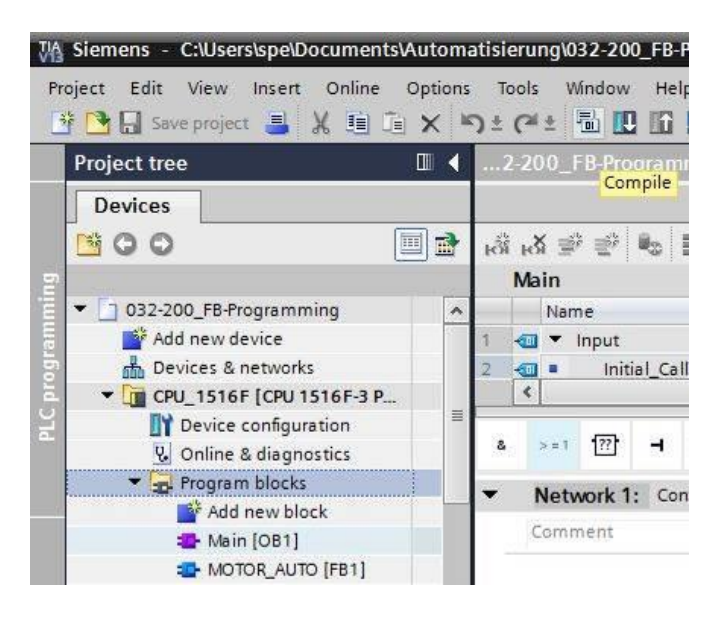

→ A continuación se mostrarán, en la pestaña "Info (Información)" "Compile (Compilar)", los bloques que se han podido compilar correctamente.

|                                         | Q Properties                           | 🗓 Info 🤢 🗓 Diagnosti | cs 🛛 🗆 🗸 |
|-----------------------------------------|----------------------------------------|----------------------|----------|
| General (1) Cross-references            | Compile Syntax                         |                      |          |
| 🕄 🚹 🕤 Show all messages                 |                                        |                      |          |
| Compiling completed (errors: 0; warning | gs: 0)                                 |                      |          |
| ! Path                                  | Description                            | Go to                | ? Errors |
| ✓ ▼ CPU_1516F                           |                                        | ~                    | 0        |
| Program blocks                          |                                        | 7                    | 0        |
| MOTOR_AUTO (FB1)                        | Block was successfully compiled.       | 7                    |          |
| MOTOR_AUTO_DB (DB1)                     | Block was successfully compiled.       | ~                    |          |
| Main (OB1)                              | Block was successfully compiled.       | 7                    |          |
| 0                                       | Compiling completed (errors: 0; warnin | ngs: 0)              |          |
| 111111                                  |                                        |                      |          |

#### 7.11 Carga del programa

→ Una vez realizada la compilación correctamente, puede cargar el controlador completo con el programa que ha creado, del modo descrito en los módulos dedicados a la configuración hardware. (→ III)

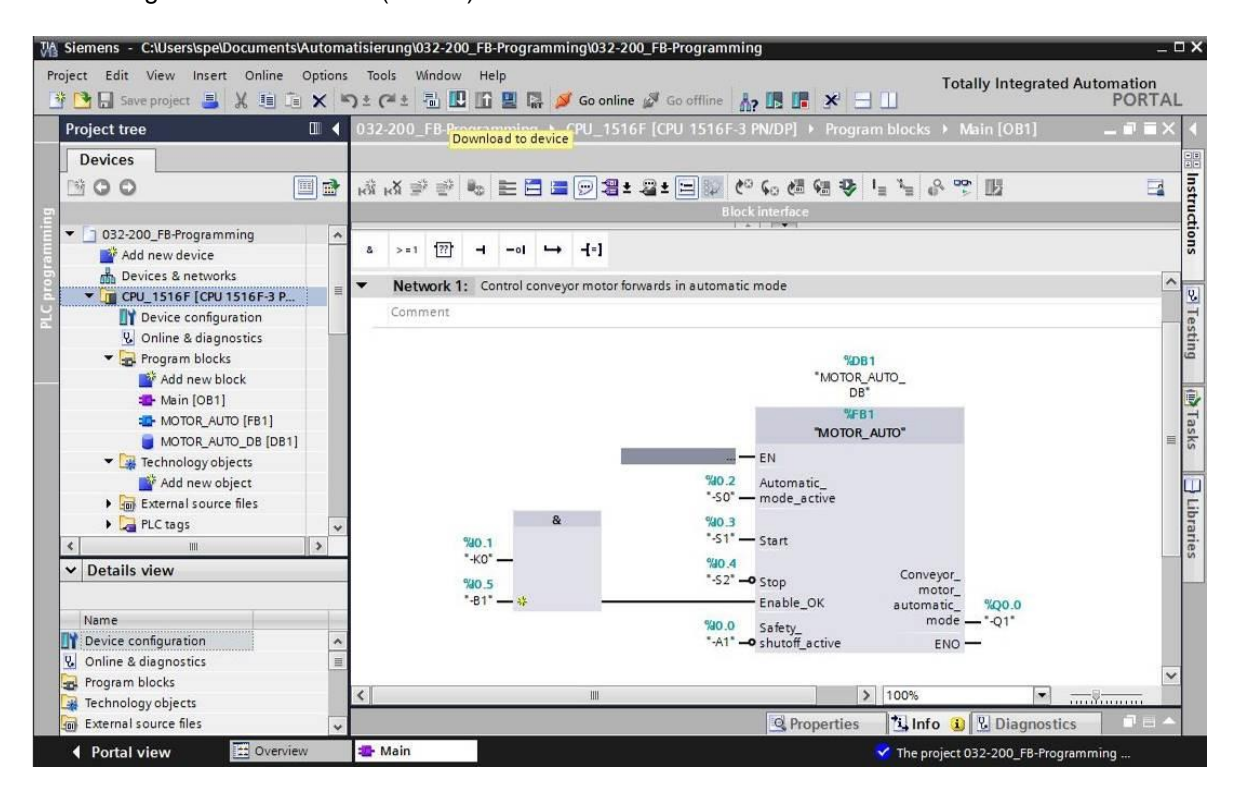

#### 7.12 Visualización de los bloques de programa

→ Para observar el programa cargado, debe estar abierto el bloque deseado. Haciendo clic

en el icono  $\square$  se activa/desactiva la visualización. ( $\rightarrow$  Main [OB1]  $\rightarrow$   $\square$ ) ..0\_FB-Programming > CPU\_1516F [CPU 1516F-3 PN/DP] > Program blocks > Main [OB1] TX 🔥 🖓 👻 👘 🖿 🚍 📼 웹 ± 월 ± 월 🕼 🧐 🦛 🖓 📲 🦆 🖉 🔢 E Monitoring on/off >=1 ??? -[=] 8 - - - 01 -~ Network 1: Control conveyor motor forwards in automatic mode Comment %DB1 "MOTOR\_AUTO\_ DB" FB "MOTOR\_AUTO" EN %10.2 Automatic "-SO" mode\_active 8 %0 3 "-S1" Start %10.1 "-K0" %10.4 Conveyor "-S2" -%10.5 Stop motor\_ "-B1" -Enable\_OK %Q0.0 automatic mode . 01 40 0 Safety "-A1 shutoff\_active ENC 👸 🕉 👻 🐁 📰 🚍 💬 웹 ± 월 ± 달 😥 🧐 😘 웬 행 🌞 🖕 🍾 🔗 🕎 🔢 >=1 [??] - -ol - -[=] ۵ Network 1: Control conveyor motor forwards in automatic mode Comment %D81 "MOTOR\_AUTO\_ DB" FB "MOTOR\_AUTO" EN TRUE 40.2 Automatic "-SO" mode\_active FALSE TRUE "-S1" Start -ко TRUE %10.4 TRUE "-S2" Stop Conveyor "-B1 Enable\_OK TRUE TRUE automatic Q0.0 mode -01 %10.0 -A1 Safety\_ shutoff\_active ENO

**Nota:** La observación se realiza con referencia a la señal y en función del controlador. Los estados lógicos de los bornes se indican mediante TRUE y FALSE.

→ Para abrir y observar el bloque de función "Main [OB1]" llamado en el bloque de organización "MOTOR\_AUTO" [FB1], selecciónela directamente tras hacer clic en ella con el botón derecho del ratón. (→ "MOTOR\_AUTO" [FB1] → Open and monitor (Abrir y observar))

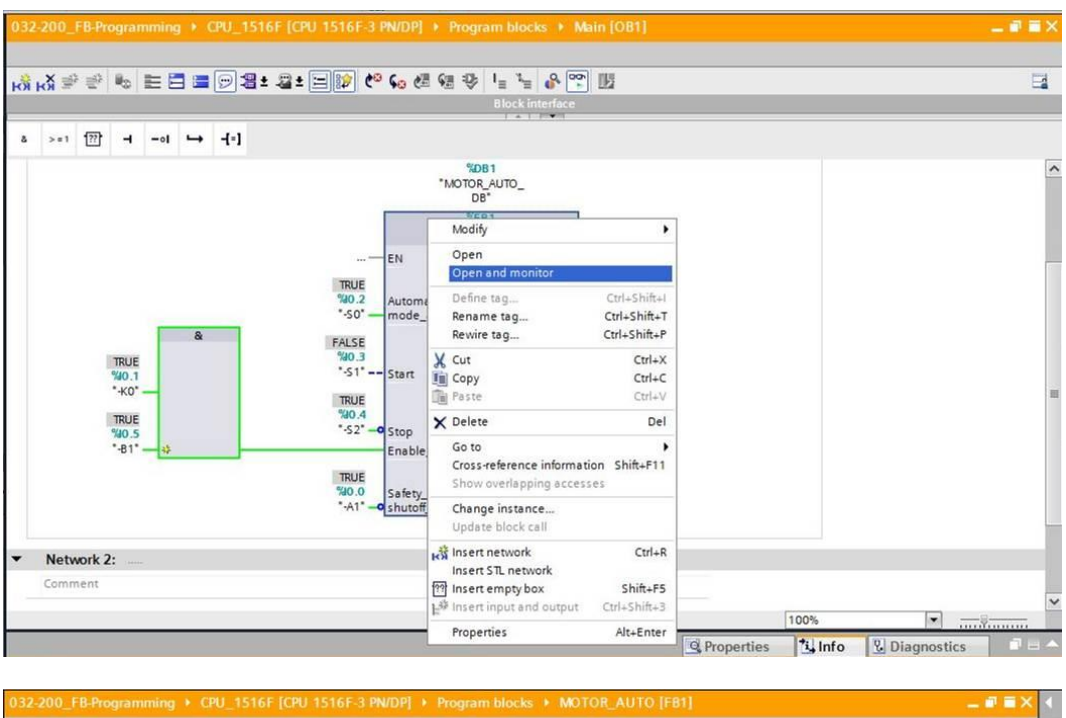

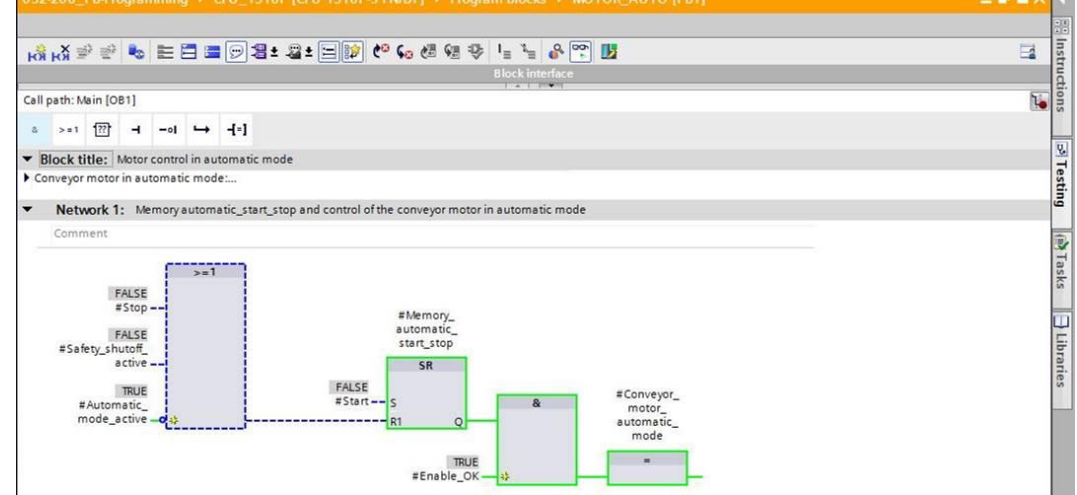

**Nota:** La observación se realiza con referencia a la función y dependiendo del controlador. La activación de los sensores y el estado de la instalación se indican mediante TRUE y FALSE.

→ Si se desea visualizar una ubicación concreta de un bloque de función "MOTOR\_AUTO"
 [FB1] que se llama varias veces, puede usarse el icono <sup>™</sup>. Existen dos posibilidades: usar el entorno de llamada o definir el entorno de llamada mediante el bloque de datos de instancia. (→ <sup>™</sup>. Instance data block (Bloque de datos de instancia) → MOTOR\_AUTO\_DB1 [DB1] → Call environment (Entorno de llamada) → Address (Dirección): OB1 → Details (Detalles): Main NW1 → OK (Aceptar))

| MOT     | OR_AUTO_DB [DB1]               |       |                |               |
|---------|--------------------------------|-------|----------------|---------------|
| Call er | nvironment                     |       |                |               |
|         | Dependency structure           | 1     | Address        | Details       |
| 1       | Hain ("MOTOR_AUTO_DB")         |       | OB1            | Main NW1 (Co. |
| 4       |                                |       |                |               |
|         |                                | Trans | fer to "adjust | ed manually*  |
| Manua   | ally adjusted call environment |       |                |               |

| ) Insta | nce data block<br>TOR_AUTO_DB [DB1] |       |                 |              |
|---------|-------------------------------------|-------|-----------------|--------------|
| Call e  | environment                         |       |                 |              |
|         | Dependency structure                | 1     | Address         | Details      |
| 1       | - Main ("MOTOR_AUTO_DB")            |       | OB1             | Main NW1 (Co |
| -       |                                     |       |                 |              |
|         |                                     | Trans | sfer to "adjust | ed manually" |
| Man     | ually adjusted call environment     |       |                 |              |
|         |                                     |       |                 |              |

#### 7.13 Archivación del proyecto

→ Para finalizar vamos a archivar el proyecto completo. Seleccione en el menú → "Project (Proyecto)" la opción → "Archive ... (Archivar...)". Seleccione la carpeta en la que desee archivar el proyecto y guárdelo con el tipo de archivo "TIA Portal project archives (Archivos de proyecto del TIA Portal)". (→ Project (Proyecto) → Archive (Archivar) → TIA Portal project archives (Archivos de proyecto del TIA Portal) → 032-200 FB Programming.... → Save (Guardar))

| Main Siemens - D:\00_DATA\SIEMENS\Unterlagen\0 | 08_Ausbildungsu             | unterlage_TIA-Portal  | _R1503_e\SCE_EN     | _032-100 FC-Programming\032_200_FB-Programming\032_200_FB-Programming _ D |
|------------------------------------------------|-----------------------------|-----------------------|---------------------|---------------------------------------------------------------------------|
| Project Edit View Insert Online Options        | Tools Window                | Help                  |                     | Totally Integrated Automation                                             |
| I New ) ±                                      | (~ ± 🖥 🛄                    | 🚹 🖳 📮 💋 Go or         | nline 🖉 Go offline  | h? 🖪 🖪 🗶 📃 PORTAL                                                         |
| Migrate project                                | 032_200_FB                  | -Programming 🕨        | CPU1516F [CPU       | 1516F-3 PN/DP] → Program blocks → Main [OB1] _ II = X                     |
| Close Ctrl+W                                   |                             |                       |                     |                                                                           |
| 🔚 Save Ctrl+S 📑                                | • <mark>% _X</mark> ⇒ :     | 0 🐁 🖻 🚍 🚍             | 💬 🖀 ± 🖀 ± 🖡         |                                                                           |
| Save as Ctrl+Shift+S                           | TOT TOT -                   |                       |                     | Block interface                                                           |
| Delete project Ctrl+E                          |                             |                       |                     |                                                                           |
| Archive                                        | & >=1 [?                    | ?' • - →              | -[=] SR RS          |                                                                           |
| Retrieve                                       |                             |                       |                     |                                                                           |
| Card Reader/USB memory     Memory card file    | <ul> <li>Network</li> </ul> | k 1: Control conveyor | r motor forwards in | automatic mode                                                            |
| Linera de                                      | Commen                      | t                     |                     |                                                                           |
|                                                |                             |                       |                     | ů.                                                                        |
| A Print preview                                |                             |                       |                     | %DB1                                                                      |
| D-100 DATAL 1032 200 EB-Programming            |                             |                       |                     | MOTOR_AUTO_DBT                                                            |
| D:100_TIA1032-100_FC-Programmierung            |                             |                       |                     |                                                                           |
| D:\00_TIA\032-200_FB-Programmierung            |                             |                       |                     |                                                                           |
| D:100_TIA_Po1032_100_FC-Programming            |                             |                       |                     |                                                                           |
| D:tAbschlusspruerung_reiri_wechatr             |                             |                       |                     | %IO.2 Automatic_mode_                                                     |
| Exit                                           |                             |                       |                     | -su — acuve                                                               |
| Online backups                                 |                             |                       | &                   | %IO.3                                                                     |
| Traces                                         |                             | %0.1                  |                     | -s) — Start                                                               |
| Program info                                   |                             | -KU —                 |                     | %i0.4                                                                     |
| Device proxy data                              |                             | %10.5                 |                     |                                                                           |
| PLC alarms                                     |                             | -BI — *               |                     | Enable_OK                                                                 |
| Local modules                                  |                             |                       |                     | %IO.0 Safety_shutoff_                                                     |
| Common data                                    |                             |                       |                     | -A1 -•• active                                                            |
| Documentation settings                         |                             |                       |                     | %i1.0                                                                     |
| Languages & resources                          |                             |                       |                     | -b4 — Sensor_slide Conveyor_motor_ %Q0.0                                  |
| Gard Peader/LISP memory                        |                             |                       |                     | %11.3 Sensor end of automatic_mode — -Q1"                                 |
| Details adam                                   | ×.                          |                       |                     |                                                                           |
| Details view                                   |                             |                       |                     | 🙁 Properties 🛛 🛄 Into 🛄 🖄 Diagnostics 👘 👘 — 🦳                             |
| Portal view                                    | r Main                      |                       |                     | Project 032 200 FB-Programming ope                                        |

## 8 Lista de comprobación

| N.º | Descripción                                                                                                    | Comprobado |
|-----|----------------------------------------------------------------------------------------------------|------------|
| 1   | Compilación correcta y sin avisos de error                                                                                                    |            |
| 2   | Carga correcta y sin avisos de error                                                                                                    |            |
| 3   | Conectar la instalación (-K0 = 1)<br>Cilindro introducido/respuesta activada (-B1 = 1)<br>Parada de emergencia (-A1 = 1) no activada<br>Modo de operación AUTOMÁTICO (-S0 = 1)<br>Pulsador de parada automática no accionado (-S2 = 1)<br>Accionar brevemente el pulsador de arranque automático<br>(-S1 = 1),<br>luego se conecta el motor cinta hacia delante, velocidad fija<br>(-Q1 = 1)<br>y permanece encendido. |            |
| 4   | Accionar brevemente el pulsador Parada automática<br>$(-S2 = 0) \rightarrow -Q1 = 0$                                                                                                    |            |
| 5   | Activar PARADA DE EMERGENCIA (-A1 = 0) $\rightarrow$ -Q1 = 0                                                                                                    |            |
| 6   | Modo de operación manual (-S0 = 0) $\rightarrow$ -Q1 = 0                                                                                                    |            |
| 7   | Desconectar la instalación (-K0 = 0) $\rightarrow$ -Q1 = 0                                                                                                    |            |
| 8   | Cilindro no introducido (-B1 = 0) $\rightarrow$ -Q1 = 0                                                                                                    |            |
| 9   | Proyecto archivado correctamente                                                                                                    |            |

## 9 Ejercicio

#### 9.1 Tarea planteada: ejercicio

En este ejercicio se añadirá una función de ahorro energético al bloque de función MOTOR\_AUTO [FB1]. El bloque de función ampliado se planificará, programará y probará.

Por motivos de ahorro de energía, la cinta solo debe funcionar cuando realmente haya una pieza sobre ella.

Por ello, la salida Conveyor\_motor\_automatic\_mode (Motor\_cinta\_modo\_automático) solo se activará cuando esté seteado el parámetro Memory\_automatic\_start\_stop (Memoria\_modo\_automático\_arranque/parada), se cumplan las condiciones de habilitación y esté seteado el parámetro Memory\_conveyor\_start\_stop (Memoria\_cinta\_arranque/parada).

El parámetro Memory\_conveyor\_start\_stop (Memoria\_cinta\_arranque/parada) se activa cuando Sensor\_slide (Sensor\_deslizador) indica la presencia de una pieza y se desactiva cuando Sensor\_end\_of conveyor (Sensor\_fin\_cinta) genera un flanco negativo, la desconexión de seguridad está activa o el modo automático no está activado (operación manual).

#### 9.2 Planificación

Ahora, planifique de forma autónoma la implementación de la tarea.

**Nota:** Encontrará información acerca del uso del flanco negativo en SIMATIC S7-1500 en la Ayuda en pantalla.

### 9.3 Lista de comprobación: ejercicio

| N.º | Descripción                                                                                                    | Comprobado |
|-----|----------------------------------------------------------------------------------------------------|------------|
| 1   | Compilación correcta y sin avisos de error                                                                                                    |            |
| 2   | Carga correcta y sin avisos de error                                                                                                    |            |
| 3   | Conectar la instalación (-K0 = 1)<br>Cilindro introducido/respuesta activada (-B1 = 1)<br>Parada de emergencia (-A1 = 1) no activada<br>Modo de operación AUTOMÁTICO (-S0 = 1)<br>Pulsador de parada automática no accionado (-S2 = 1)<br>Accionar brevemente el pulsador de arranque automático<br>(-S1 = 1),<br>Sensor deslizador ocupado, activado (-B4 = 1),<br>luego se conecta el motor cinta hacia delante, velocidad fija<br>(-Q1 = 1) y permanece conectado. |            |
| 4   | Sensor fin de cinta, activado (-B7 = 1) $\rightarrow$ -Q1 = 0                                                                                                    |            |
| 5   | Accionar brevemente el pulsador Parada automática<br>(-S2 = 0) $\rightarrow$ -Q1 = 0                                                                                                    |            |
| 6   | Activar PARADA DE EMERGENCIA (-A1 = 0) $\rightarrow$ -Q1 = 0                                                                                                    |            |
| 7   | Modo de operación manual (-S0 = 0) $\rightarrow$ -Q1 = 0                                                                                                    |            |
| 8   | Desconectar la instalación (-K0 = 0) $\rightarrow$ -Q1 = 0                                                                                                    |            |
| 9   | Cilindro no introducido (-B1 = 0) $\rightarrow$ -Q1 = 0                                                                                                    |            |
| 10  | Proyecto archivado correctamente                                                                                                    |            |

## 10Información adicional

Con fines orientativos, se ofrece también información adicional para la puesta en práctica y la profundización, como, p. ej.: Getting Started (primeros pasos), vídeos, tutoriales, aplicaciones, manuales, guías de programación y versiones de prueba del software y el firmware, todo ello en el siguiente enlace:

www.siemens.com/sce/s7-1500